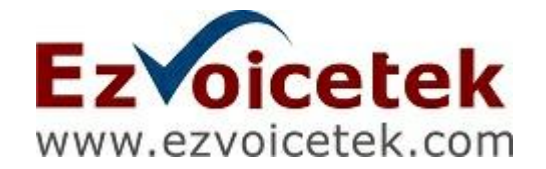

## **EZPBX-2000 IP-PBX Installation Guide**

Release 1.0 Aug., 2011

# About EzVoiceTek

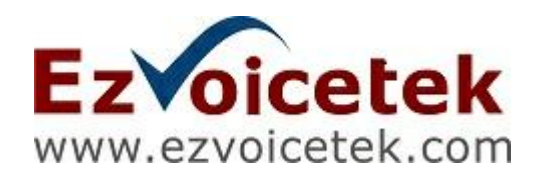

Ezvoicetek Co., Ltd. was founded by a team of specialist in the area of CTI, Contact Center, IVR, VOIP and Telecommunications. We concentrate to provide the IPV6+IPV4 SIP server farm solution including SIP proxy server, IP-PBX, SIP surveillance server and Qos Monitor to our partner, system integrator and value added reseller. All Ezvoicetek solutions are provided to support both IPV4 and IPV6 dual stack simultaneously. We provides a painless migration path from IPV4 to IPV6 network. EzVoiceTek Co., Ltd.

1F., No.16, Ln. 257, Yuantong Rd., Zhonghe Dist., New Taipei City 235, Taiwan (R.O.C.) WEB: www.ezvoicetek.com EMAIL: sales @ezvoicetek.com

Technical Support Email: support@ezvoicetek.com

#### **Copyright Notice and Disclaimer**

All rights reserved. No parts of this work may be reproduced in any form or by any means - graphic, electronic, or mechanical, including photocopying, recording, taping, or information storage and retrieval systems - without the written permission of Ezvoicetek.

Products that are referred to in this document may be either trademarks and/or registered trademarks of the respective owners. Ezvoicetek make no claim to these trademarks.

EzVoiceTek Co., Ltd. (EzVoiceTek) makes no representations or warranties with respect to the contents hereof. In addition, information contained herein are subject to change without notice. Every precaution has been taken in the preparation of this manual. Nevertheless, EzVoiceTek assumes no responsibility for errors or omissions or any damages resulting from the use of the information contained in this publication..

# **Table of Contents**

| Part I   | CentOS 5.x Linux Installation           | 6  |
|----------|-----------------------------------------|----|
| 1        | Installing CentOS 5.x                   | 6  |
| 2        | CentOS Post Setup                       | 35 |
| Part II  | RHEL 6 (CentOS 6) Linux<br>Installation | 43 |
| Part III | EZPBX-2000 Installation                 | 58 |
| 1        | Download and Install                    | 58 |
| 2        | Startup Settings                        | 59 |

## 1 CentOS 5.x Linux Installation

### 1.1 Installing CentOS 5.x

This is a tutorial for installing Centos on a server machine. For advance CentOS user, this chapter can be skipped. Please note that MYSQL is a must to be installed before you can do the installation.

Step 1: Insert CentOS DVD into server CDROM and power on the server. The following screen will appear.

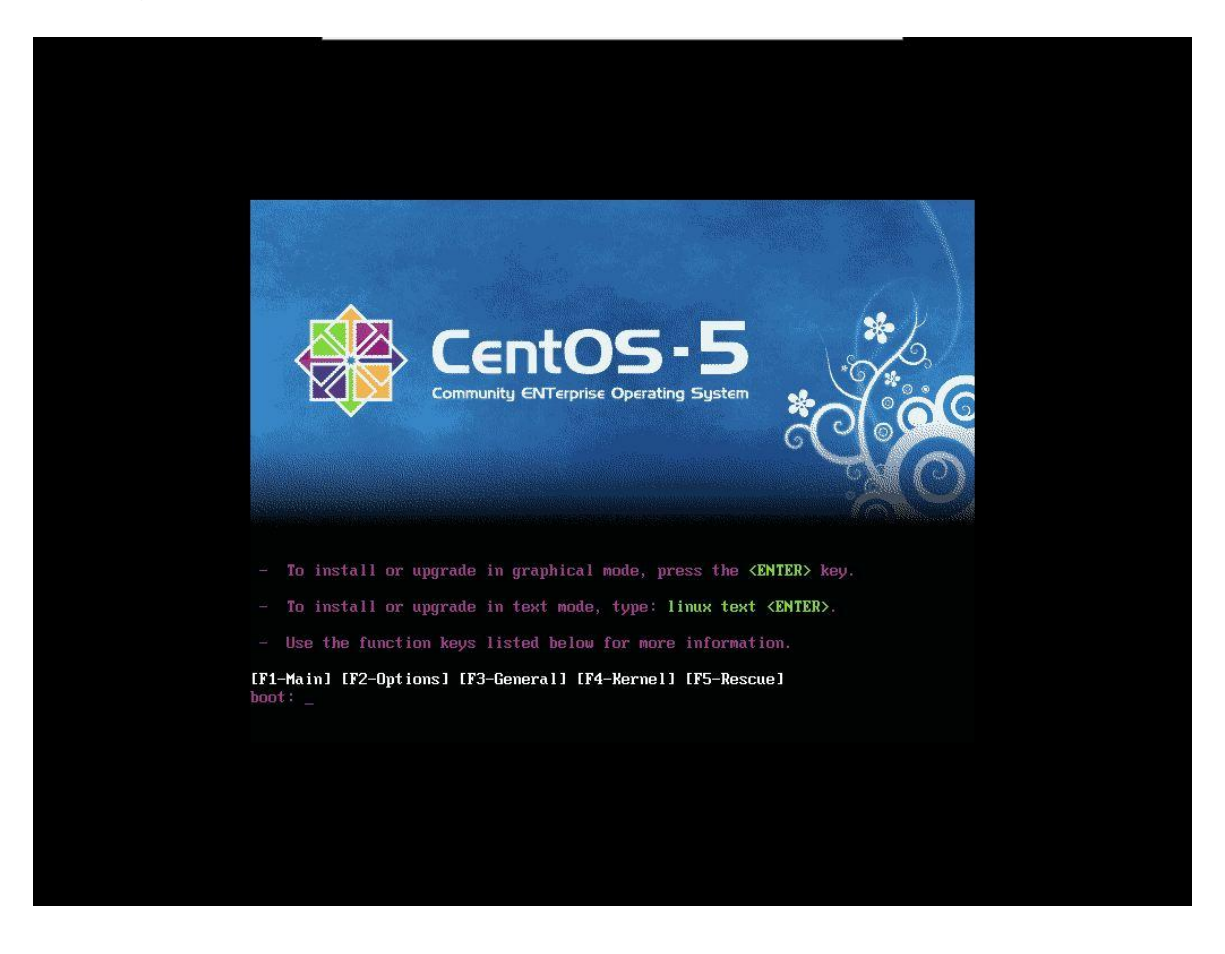

Step 2: Press Enter key to start the installation. The following screen will appear,

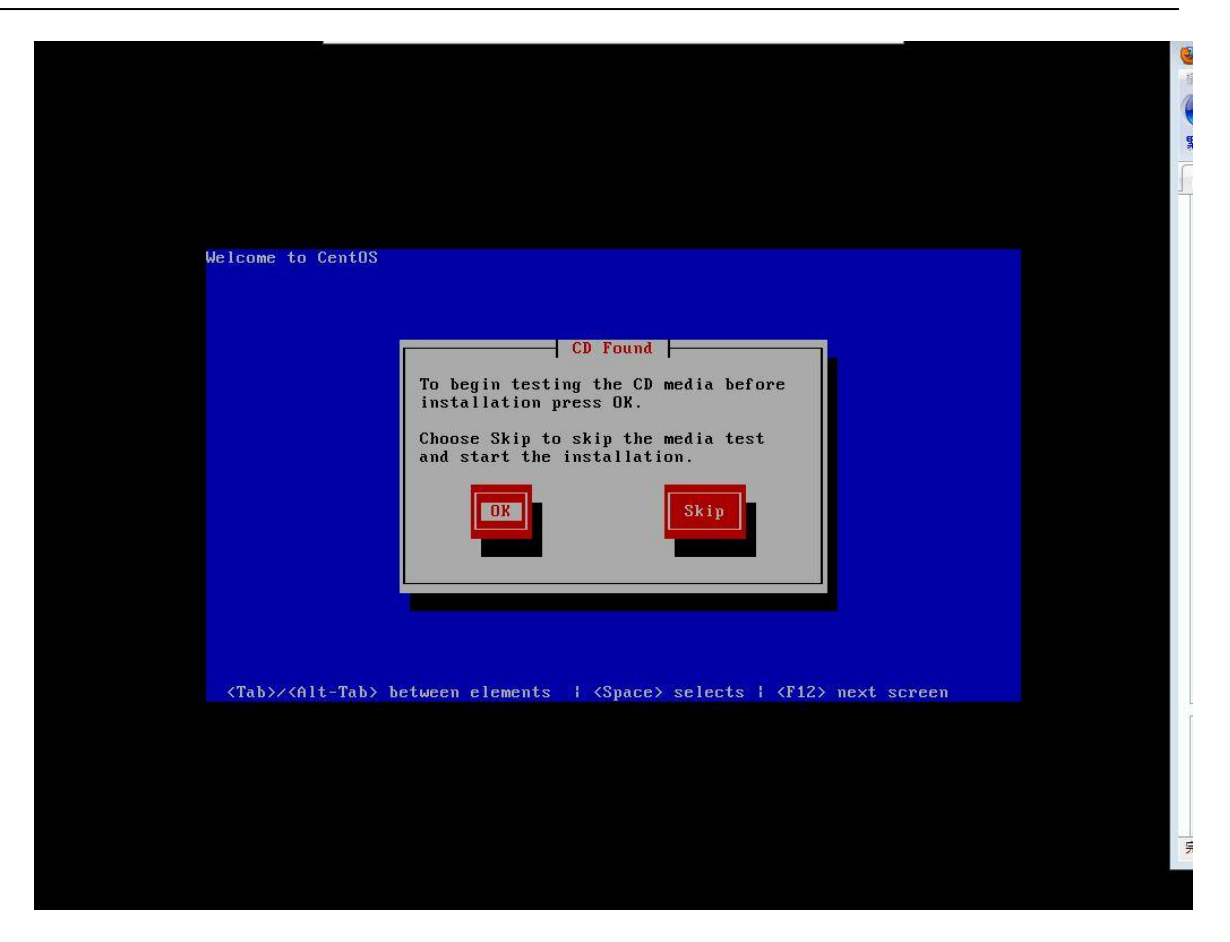

Step 3: Normally, you can select *Skip* to continue the installation. The following screen will appear.

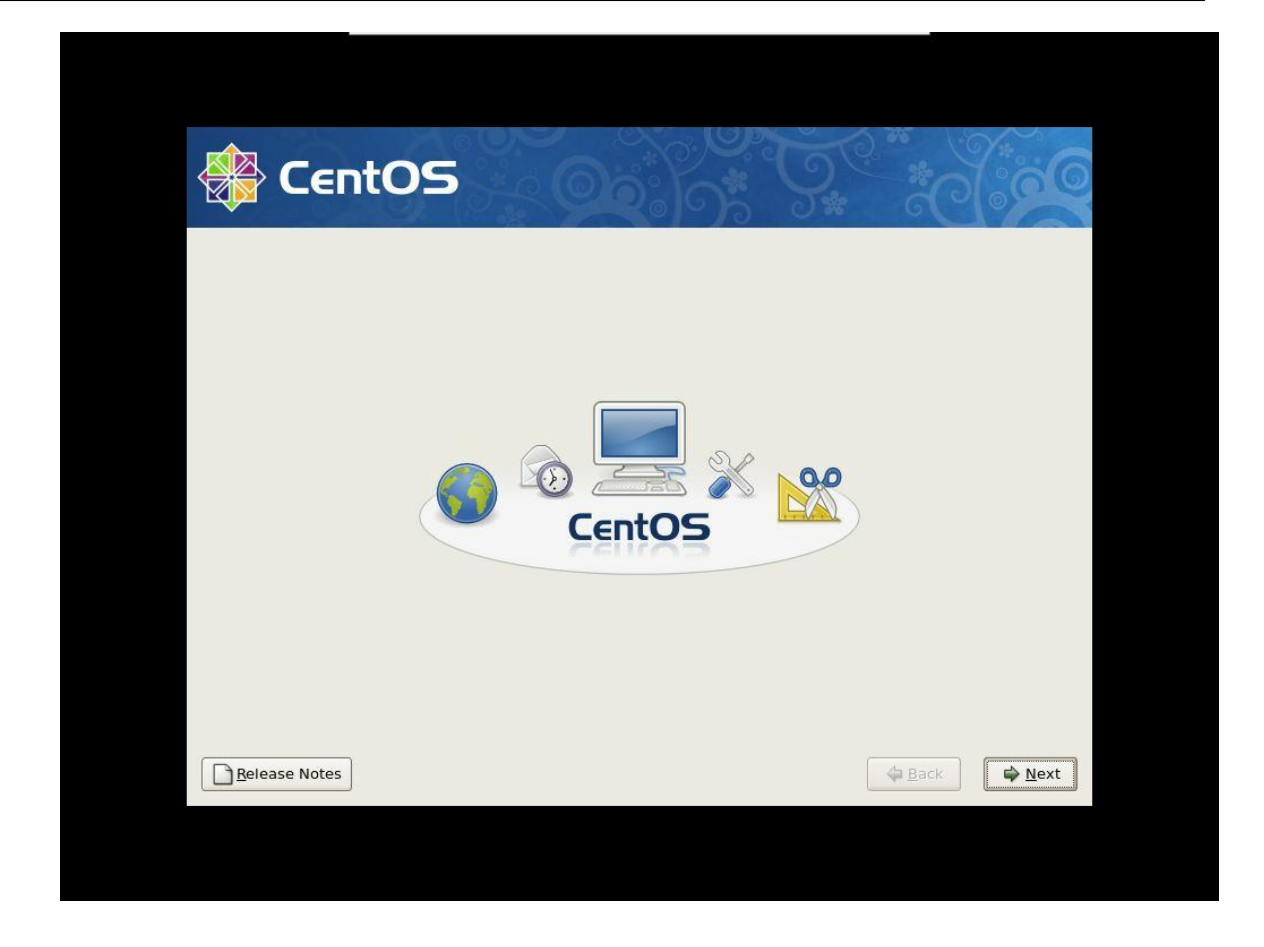

Step 4: Click *Next* button to continue. The following screen will appear.

| CentOS                                                                  |   |
|-------------------------------------------------------------------------|---|
| What language would you like to use during the<br>Installation process? |   |
| Chinese(Simplified) (简体中文)                                              | • |
| Chinese(Traditional) (繁體中文)                                             |   |
| Croatian (Hrvatski)                                                     |   |
| Czech (Čeština)                                                         | = |
| Danish (Dansk)                                                          |   |
| Dutch (Nederlands)                                                      |   |
| English (English)                                                       |   |
| Estonian (eesti keel)                                                   |   |
| Finnish (suomi)                                                         |   |
| French (Français)                                                       |   |
| German (Deutsch)                                                        |   |
| Greek (Ελληνικά)                                                        |   |
| Gujarati (ગુજરાતી)                                                      |   |

Step 5: Select the language you are preferred. In our case, we select *English* language and click *Next* to continue. The following screen will appear.

| Select the appropriate keyboard for the system. Sovenian Spanish Swedish Swiss French Swiss French Swiss French Swiss Comman |
|----------------------------------------------------------------------------------------------------|
| Select the appropriate keyboard for the system. Slovenian Spanish Swedish Swiss French Swiss French (latin1) Swise Gorman    |
| Slovenian Spanish<br>Spanish<br>Swedish<br>Swiss French<br>Swiss French (latin1)                                             |
| Spanish<br>Swedish<br>Swiss French<br>Swiss French (latin1)                                                                  |
| Swedish<br>Swiss French<br>Swiss French (latin1)                                                                             |
| Swiss French<br>Swiss French (latin1)                                                                                        |
| Swiss French (latin1)                                                                                                    |
| Swiss Gorman                                                                                                    |
| SWISS GEIMAN                                                                                                    |
| Swiss German (latin1)                                                                                                    |
| Tamii (Inscript)                                                                                                    |
| Tamil (Typewriter)                                                                                                    |
| Turkish                                                                                                    |
| U.S. English                                                                                                    |
| U.S. International                                                                                                    |
| Ukrainian                                                                                                    |
| United Kingdom                                                                                                    |
|                                                                                                    |
|                                                                                                    |
|                                                                                                    |

Step 6: Select the *Keyboard* type (in this case, we use U.S. English) and click *Next* to continue. The following screen will appear.

| Select the appropria                                                                                                    | Ite keyboard for the system.                                                                                                    |          |
|----------------------------------------------------------------------------------------------------|----------------------------------------------------------------------------------------------------|----------|
| Slovenian<br>Spanish<br>Swedish<br>Swiss French<br>Swiss French (latin1<br>Swiss German<br>Swiss German (latin<br>Tamil (Inscript)<br>Tamil (Typewriter) | Warning         The partition table on device sda (VMware, VMware Virtual S 20473 MB) was unreadable.         To create new partitions it must be initialized, causing the loss of ALL DATA on this drive.         This operation will override any previous installation choices about which drives to ignore.         Would you like to initialize this drive, erasing ALL DATA? | <b>A</b> |
| Turkish<br>U.S. English<br>U.S. International<br>Ukrainian                                                                                               |                                                                                                    | =        |
| Release Notes                                                                                                    | Jack [                                                                                                    |          |

Step 7: Since it is a fresh installation, click  $\ensuremath{\textit{Yes}}$  and continue the installation. The following screen will appear.

| CentOS                                                                                                    |               |  |
|----------------------------------------------------------------------------------------------------|---------------|--|
| Installation requires partitioning of your hard drive.<br>By default, a partitioning layout is chosen which is<br>reasonable for most users. You can either choose<br>to use this or create your own. |               |  |
| Remove linux partitions on selected drives and create defa                                                                                                    | JIT layout. 🗲 |  |
| Encrypt system  Select the drive(s) to use for this installation.  Sda 20473 MB VMware, VMware Virtual S                                                                                              |               |  |
|                                                                                                    |               |  |
| Advanced storage configuration                                                                                                    |               |  |
| Advanced storage configuration     Review and modify partitioning layout                                                                                                    |               |  |

Step 8: Check "*Review and modify partitioning layout*" to view the partition layout and click *Next* to continue. The following screen will appear.

| 🏶 CentO                                                                                       |                                                                                                    |
|-----------------------------------------------------------------------------------------------|----------------------------------------------------------------------------------------------------|
| Installation requires partitic<br>By default, a partitioning la<br>reasonable for most users. | ining of your hard drive.<br>yout is chosen which is<br>You can either choose                                                                                                    |
| to use this or create                                                                         | Warning                                                                                                    |
| Remove linux partit Encrypt system Select the drive Sda 204                                   | You have chosen to remove all Linux partitions (and ALL<br>DATA on them) on the following drives:<br>sda (VMware, VMware Virtual S 20473 MB)<br>Are you sure you want to do this?<br><u>No</u> <u>Yes</u> |
| Advance                                                                                       | red storage configuration                                                                                                    |
| Review and modify part <u>Belease Notes</u>                                                   | Itioning layout                                                                                                    |

Step 9: Click **Yes** to remove the existing partition (if there is any) and the following screen will appear.

| Drive /dev/sda (20473 MB) (Model: VMware, VMware Virtual S)         Image: State State |                      |                                                             |
|----------------------------------------------------------------------------------------------------|----------------------|-------------------------------------------------------------|
| Drive /dev/sda (20473 MB) (Model: VMware, VMware Virtual 5)         Image: State 20371 MB         Image: State 20371 MB         Image: State 2037                                                                                                    |                      |                                                             |
| Drive /dev/sda (20473 MB) (Model: VMware, VMware Virtual S)         sda2         20371 MB         New       Edit         Device       Mount Point/<br>RAID/Volume         Type       Format         Size       Start         Edit       Device         Mount Point/<br>RAID/Volume       Type         VolGroup00       20352         LogVol00       /         ext3       ✓         LogVol01       swap         Veland Drives       ✓                                                                                                    | 🛞 Сег                |                                                             |
| Drive /dev/sda (20473 MB) (Model: VMware, VMware Virtual S)         sda2         20371 MB         New       Edit         Device       Mount Point/         Type       Format         Size       RAID         LVM       LVM         VolGroup00       20352         LogVol00       /         ext3       4         18848       LogVol01         swap       1504                                                                                                    |                      |                                                             |
| Drive /dev/sda (20473 MB) (Model: VMware, VMware Virtual S)         \$da2         \$20371 MB         New       Edit         Device       Mount Point/         Type       Format         Size       Start         Endit       Device         Mount Point/       Type         Format       Size         Start       End         VolGroup00       20352         LogVol00       /         ext3       4         LogVol01       swap         Swap       1504                                                                                                    |                      |                                                             |
| sda2         20371 MB         New       Edit         Device       Mount Point/         Type       Format         Size       Start         Endit       Value         VolGroup00       20352         LogVol00       /         ext3       ✓         18848       LogVol01         x       Hard Drives                                                                                                    |                      | Drive /dev/sda (20473 MB) (Model: VMware, VMware Virtual S) |
| New       Edit       Delete       Reget       RAID       LVM         Device       Mount Point/<br>RAID/Volume       Type       Format       Size<br>(MB)       Start       End       Image: Comparison of the start of the start of the star                                                                                                    |                      | sda2<br>20371 MB                                            |
| New     Edit     Delete     Reset     RAID     LVM       Device     Mount Point/<br>RAID/Volume     Type     Format     Size<br>(MB)     Start     End       ✓     LVM Volume Groups     ✓     20352     ✓     ✓       ✓     VolGroup00     20352     ✓     ✓       LogVol00     /     ext3     ✓     18848       LogVol01     swap     ✓     1504     ✓                                                                                                    |                      |                                                             |
| New     Edit     Delete     Reset     RAID     LVM       Device     Mount Point/<br>RAID/Volume     Type     Format     Size<br>(MB)     Start     End     Image: Constraint of the second second se                                                                                     |                      |                                                             |
| Device     Mount Point/<br>RAID/Volume     Type     Format     Size<br>(MB)     Start     End       ▼ LVM Volume Groups     20352     20352     18848     1       ✓ VolGroup00     /     ext3     √     18848     1       LogVol01     swap     √     1504     ✓                                                                                                    | New                  | Edit Delete Reset RAID LVM                                  |
| ▼ LVM Volume Groups         ■           ▼ VolGroup00         20352           LogVol00         /         ext3         √         18848           LogVol01         swap         √         1504         ▼                                                                                                    | Device               | Mount Point/<br>RAID/Volume Type Format Size (MB) Start End |
| ▼ VolGroup00         20352           LogVol00         /         ext3         √         18848           LogVol01         swap         √         1504           ▼ Hard Drives         ▼          ▼                                                                                                    | ▼ LVM Volume Grou    | ups                                                         |
| LogVol00         /         ext3         √         18848           LogVol01         swap         √         1504           ✓ Hard Drives         ✓                                                                                                    | ▼ VolGroup00         | 20352                                                       |
| LogVol01 swap 🖌 1504                                                                                                    | LogVol00             | / ext3 🖌 18848                                              |
| ▼ Hard Drives                                                                                                    | LogVol01             | swap 🖌 1504                                                 |
|                                                                                                    | ✓ Hard Drives        |                                                             |
| Hide RAID device/LVM Volume <u>G</u> roup members                                                                                                    | Hide RAID device     | /LVM Volume <u>G</u> roup members                           |
|                                                                                                    | 1 Release Notes      |                                                             |
|                                                                                                    | <u>Release Notes</u> |                                                             |

Step 10: Modify the partition layout based on your requirement or you can keep it as default. Click *Next* to continue and the following screen will appear.

| CentOS                                                                                                    |                                                                                     |
|----------------------------------------------------------------------------------------------------|-------------------------------------------------------------------------------------|
|                                                                                                    |                                                                                     |
| The GRUB boot loader will be installed on /dev/sda.                                                                                                    |                                                                                     |
| O No boot loader will be installed.                                                                                                    |                                                                                     |
| to boot from the list. To add additional operating systems, which<br>change the operating system booted by default, select 'Default' t<br>Default Label Device | are not automatically detected, click 'Add.' To<br>by the desired operating system. |
| CentOS /dev/VolGroup00/LogVol00                                                                                                    |                                                                                     |
|                                                                                                    | Edit                                                                                |
|                                                                                                    | Delete                                                                              |
| A boot loader password prevents users from changing options pails recommended that you set a password.                                                         | ssed to the kernel. For greater system security,                                    |
| Use a boot loader password Change password                                                                                                    |                                                                                     |
|                                                                                                    |                                                                                     |
|                                                                                                    |                                                                                     |
| Configure advanced boot loader options                                                                                                    |                                                                                     |
| Configure advanced boot loader options                                                                                                    |                                                                                     |
| Configure advanced boot loader options                                                                                                    |                                                                                     |
| Configure advanced boot loader options                                                                                                    |                                                                                     |

Step 11: Keep the default setting and click *Next* to continue. The following screen will appear.

| Network Devices                                                  |                         |
|------------------------------------------------------------------|-------------------------|
| Active on Boot Device IPv4/Netmask IPv6/Prefix<br>eth0 DHCP Auto | Edit                    |
| Hostname<br>Set the hostname:<br><u>automatically via DHCP</u>   |                         |
| <u>manually</u> <u>ezsipi6000svr1</u> Miscellaneous Settings     | (e.g., host.domain.com) |
| Gateway:<br>Primary DNS:                                         |                         |
| Secondary DNS:                                                   |                         |

Step 12: Select Hostname to manually and input the host name (e.g. ezsip6000svr1). Click *Edit* to setup the IP address for IPV4 and IPV6. The following screen will appear.

Step 13: Enable IPV4 and optional to enable IPV6 configuration. Input IP address for IPV4 and optional IPV6 as above picture. Click *OK* and the following screen will appear.

| 🏶 Co                |                                                 |
|---------------------|-------------------------------------------------|
| Network Dev         | vices                                           |
| Active on Bo        | ot Device IPv4/Netmask IPv6/Prefix <u>E</u> dit |
| 2                   | eth0 192.168.16.10/24 2001:1009::10/64          |
| Hostname            |                                                 |
| Set the hostna      | ame:                                            |
| O <u>a</u> utomatic | ally via DHCP                                   |
| Imanually           | ezsip6000svr1 (e.g., host.domain.com)           |
| Miscellaneou        | us Settings                                     |
| <u>G</u> ateway:    | 192.168.16.254                                  |
| Primary DNS:        | 168.95.1.1                                      |
| Secondary DN        | NS: 168.95.192.1                                |
|                     | tas A Back A Nevt                               |

Step 14: Input IPV4 default gateway and DNS server settings as above picture. Click *Next* to continue and the following screen will appear.

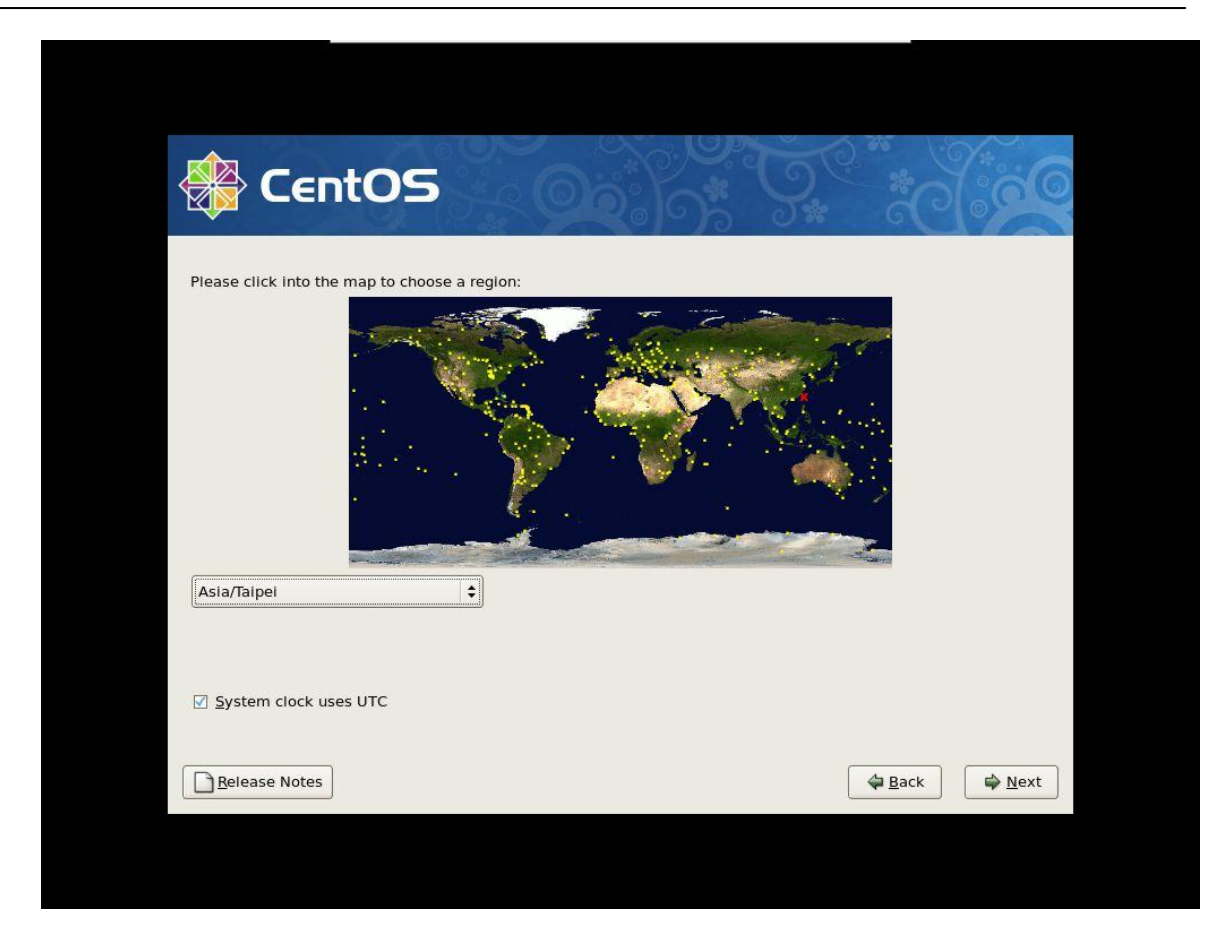

Step 15: Select the time zone you are located. Click *Next* to continue and the following screen will appear.

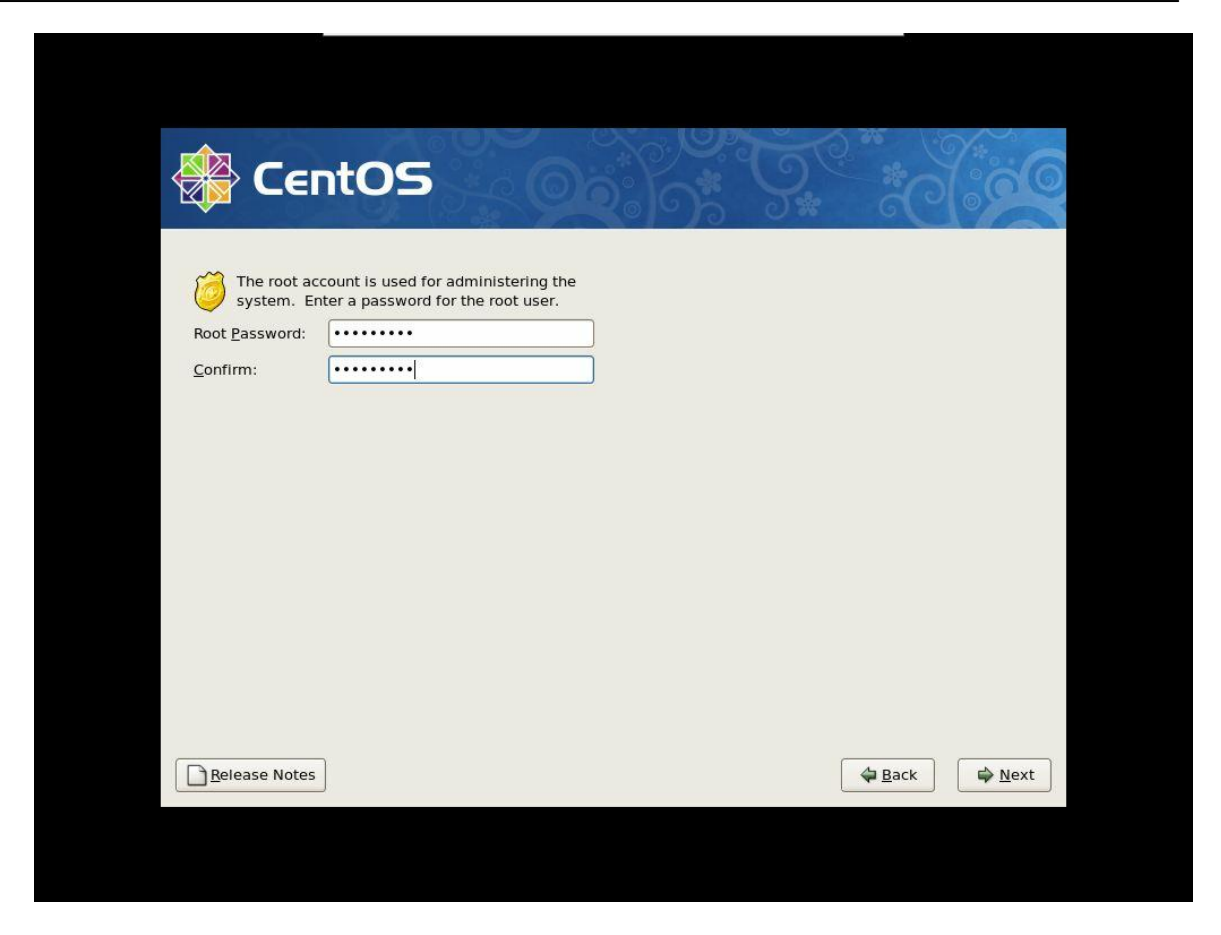

Step 16: Enter the root password. Please don't use a strong password for security reason. Click *Next* and the following screen will appear.

| CentOS                                                                                                    |       | 6 |
|----------------------------------------------------------------------------------------------------|-------|---|
| The default installation of CentOS includes a set of software applicable for general int<br>usage. What additional tasks would you like your system to include support for?                                                                                                    | ernet |   |
| Desktop - KDE                                                                                                    |       |   |
| Server                                                                                                    |       |   |
| A STATE OF A STATE OF A STAT |       |   |
| Server - GUI                                                                                                    |       |   |
| Server - GUI     Virtualization Please select any additional repositories that you want to use for software installation                                                                                                    | ۱.    | • |
| Server - GUI     Virtualization  Please select any additional repositories that you want to use for software installation     Packages from CentOS Extras                                                                                                    |       |   |
| ☑ Server - GUI         ☑ Virtualization         Please select any additional repositories that you want to use for software installation         □ Packages from CentOS Extras         ⓓ Add additional software repositories                                                                                                    |       | • |
| <ul> <li>Server - GUI</li> <li>Virtualization</li> <li>Please select any additional repositories that you want to use for software installation</li> <li>Packages from CentOS Extras</li> <li>Add additional software repositories</li> <li>You can further customize the software selection now, or after install via the software management application.</li> </ul>                                                                                                    |       |   |
| <ul> <li>Server - GUI</li> <li>Virtualization</li> <li>Please select any additional repositories that you want to use for software installation</li> <li>Packages from CentOS Extras</li> <li>Add additional software repositories</li> <li>You can further customize the software selection now, or after install via the software management application.</li> <li>Customize later          <ul> <li>Customize later</li> <li>Customize now</li> </ul> </li> </ul>                                                                                                    |       | • |

Step 17: Uncheck all and select only **Server** and **Server GUI** to minimize the server installation. Click **Customize Now** to customize the setting. Click **Next** and the following screen will appear.

| )eskton Environments                                                                                     | GNOME Deskton Environment                                                               |
|----------------------------------------------------------------------------------------------------|-----------------------------------------------------------------------------------------|
| Applications<br>Development<br>Servers<br>Base System<br>/irtualization<br>Clustering<br>Cluster Storage | KDE (K Desktop Environment                                                              |
| GNOME is a powerful, graphical user in<br>icons, and a graphical file manager.                           | nterface which includes a panel, desktop, system<br>37 of 43 optional packages selected |

Step 18: Click *Server* and the following screen will appear.

| Applications<br>Development<br>ervers<br>= S Development<br>= S Development<br>= S Development |
|------------------------------------------------------------------------------------------------|
| rvers 👘 👘 Mail Server                                                                          |
|                                                                                                |
| lase System   intrulization                                                                    |
| Clustering                                                                                     |
| Cluster Storage                                                                                |

Step 19: Uncheck all except the following server modules.

- FTP Server
- Legacy Network Server
- MYSQL Database (must be included)
- Network Servers
- Server Configuration Tool

This is a recommendation only and you can select additional modules based on your requirements. Click *Next* and the following screen will appear.

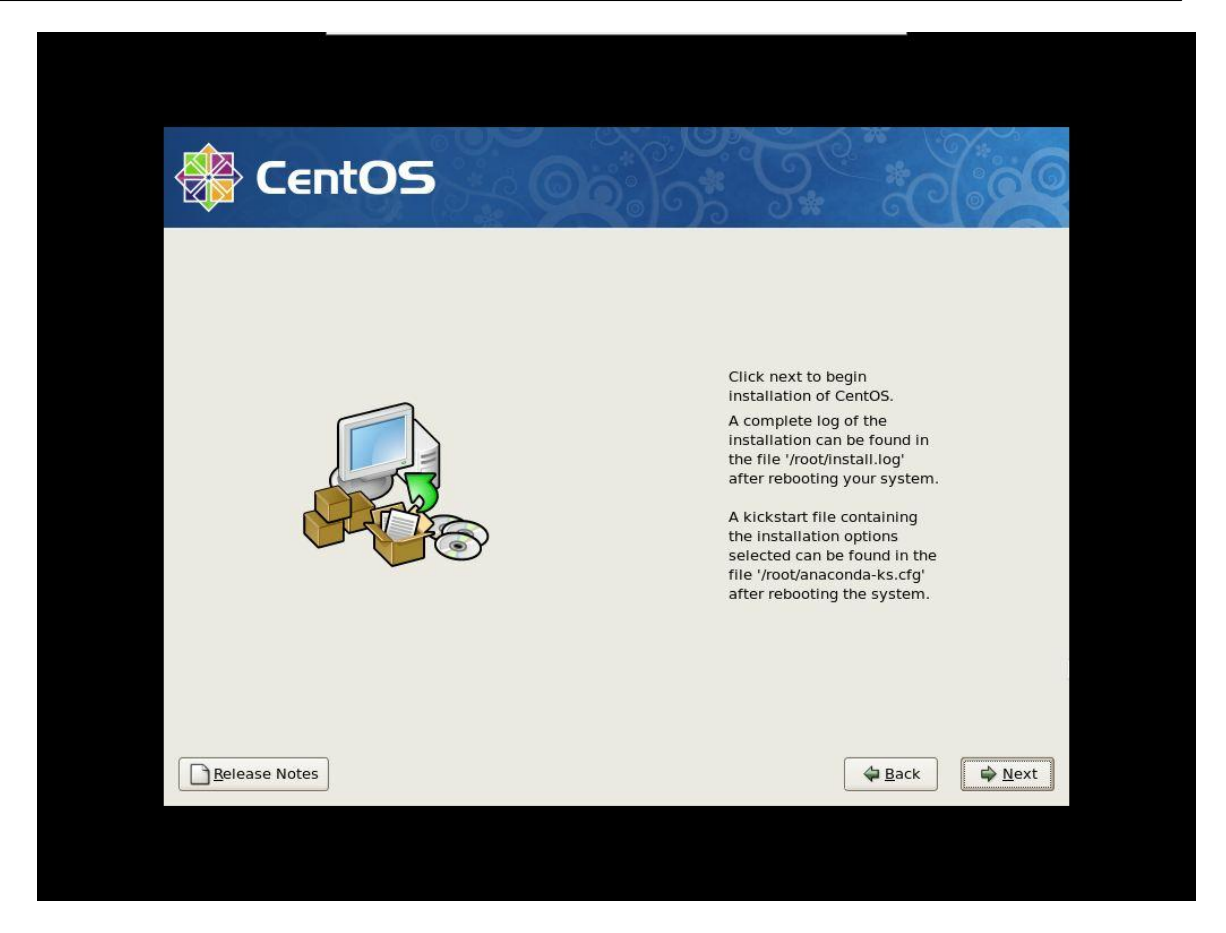

Step 20: Click *Next* to start the installation and you will see the following installation in progress.

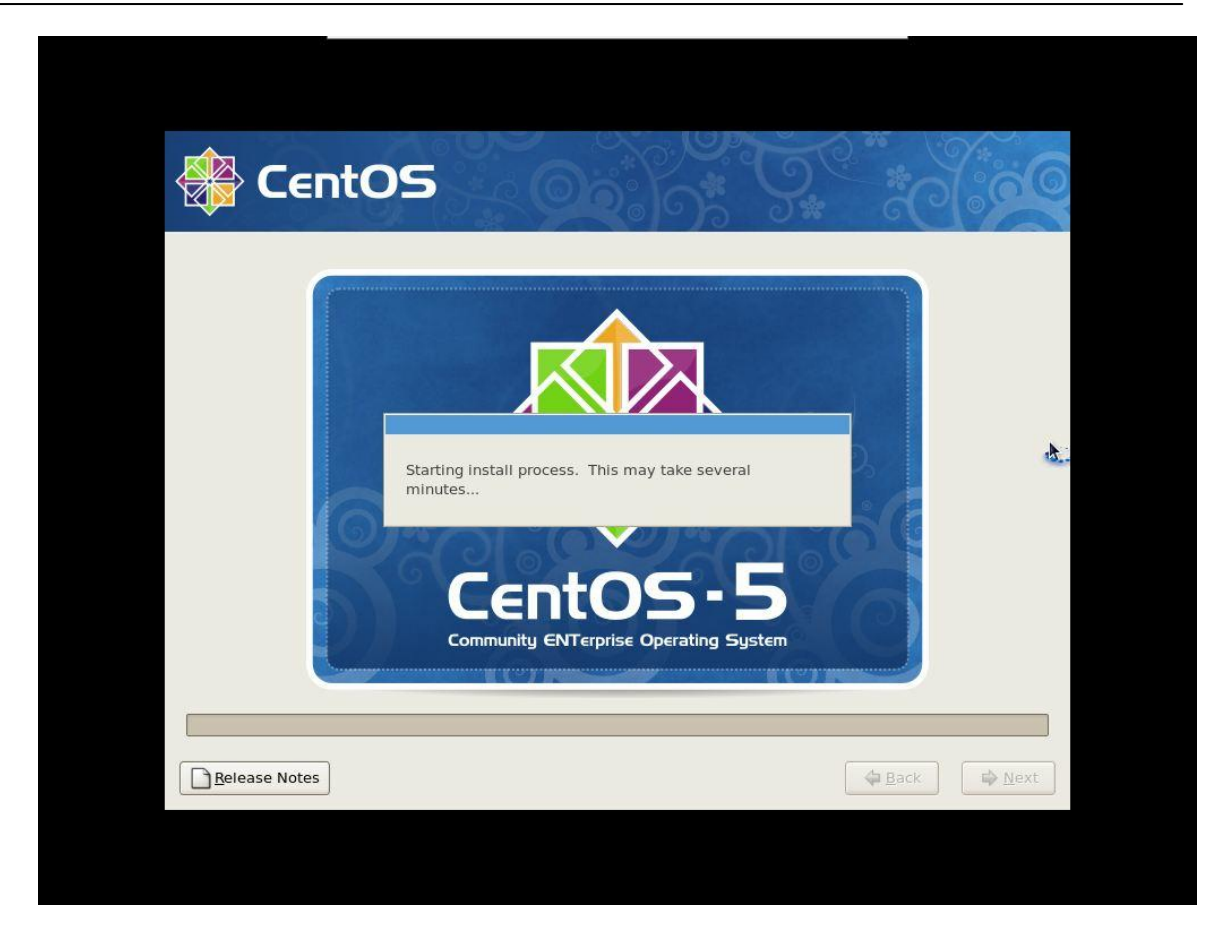

Step 21: After the installation, you will see the following screen.

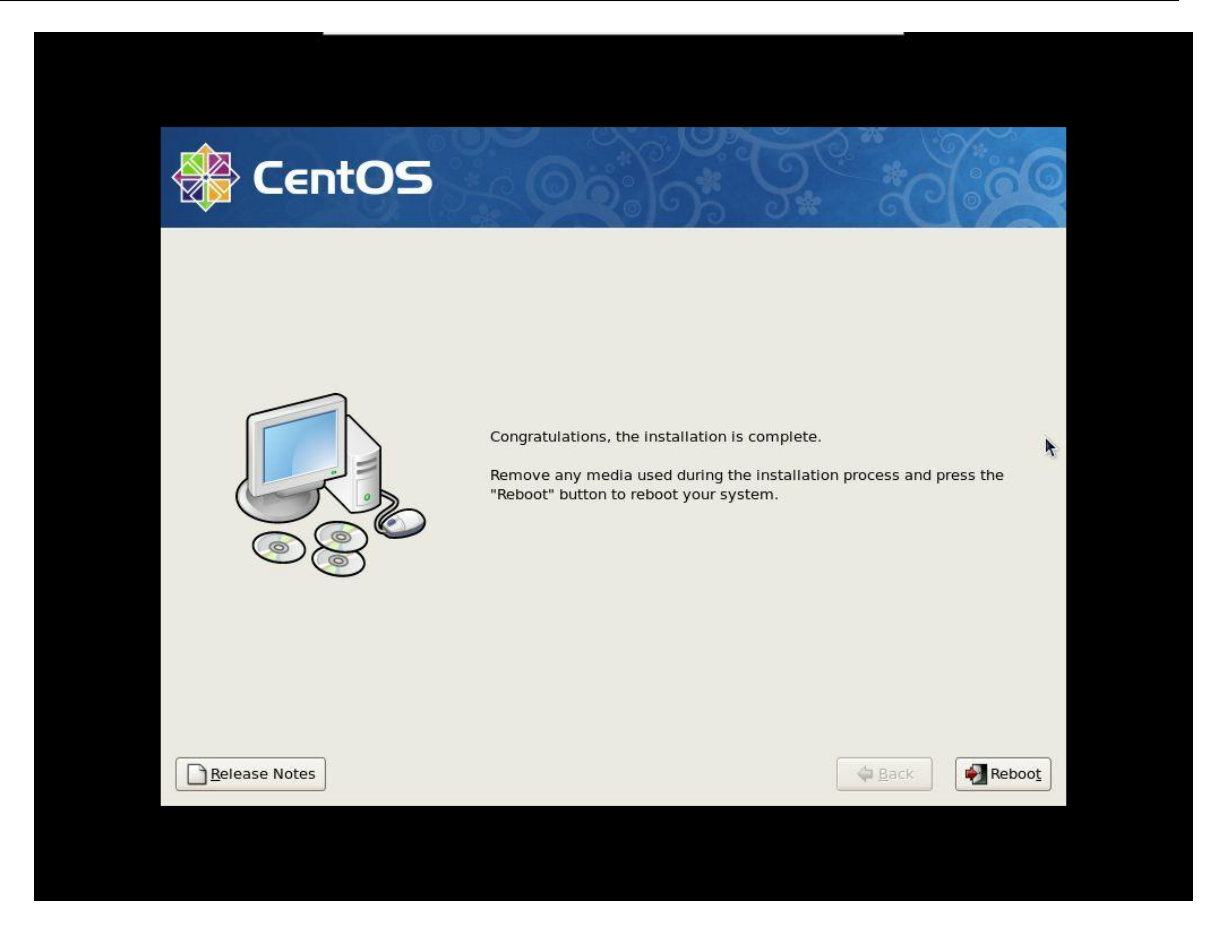

Step 22: Click to *Reboot* to reboot the server. After the server reboot successfully, the following welcome screen will appear.

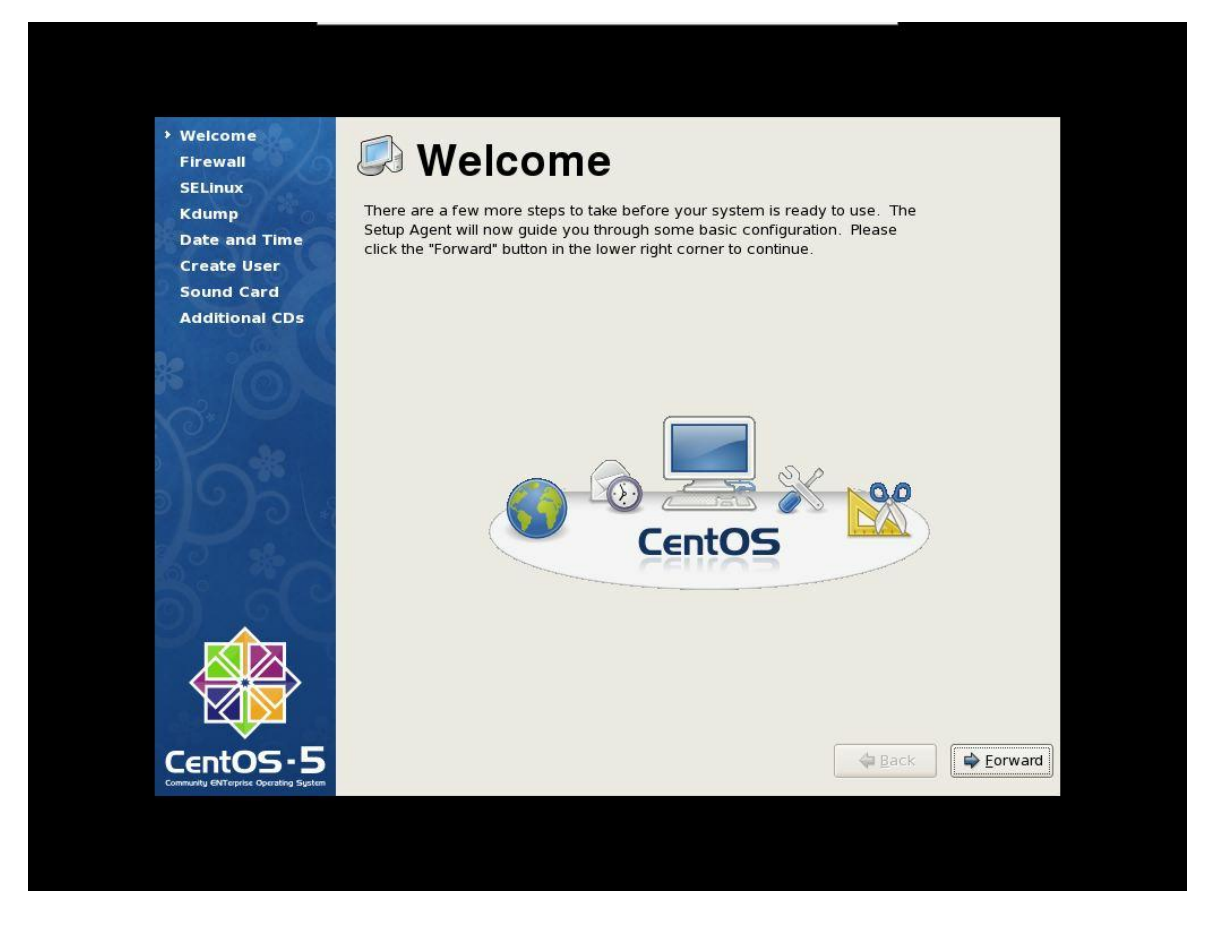

Step 23: Click *Forward* to continue the CentOS setup as follows.

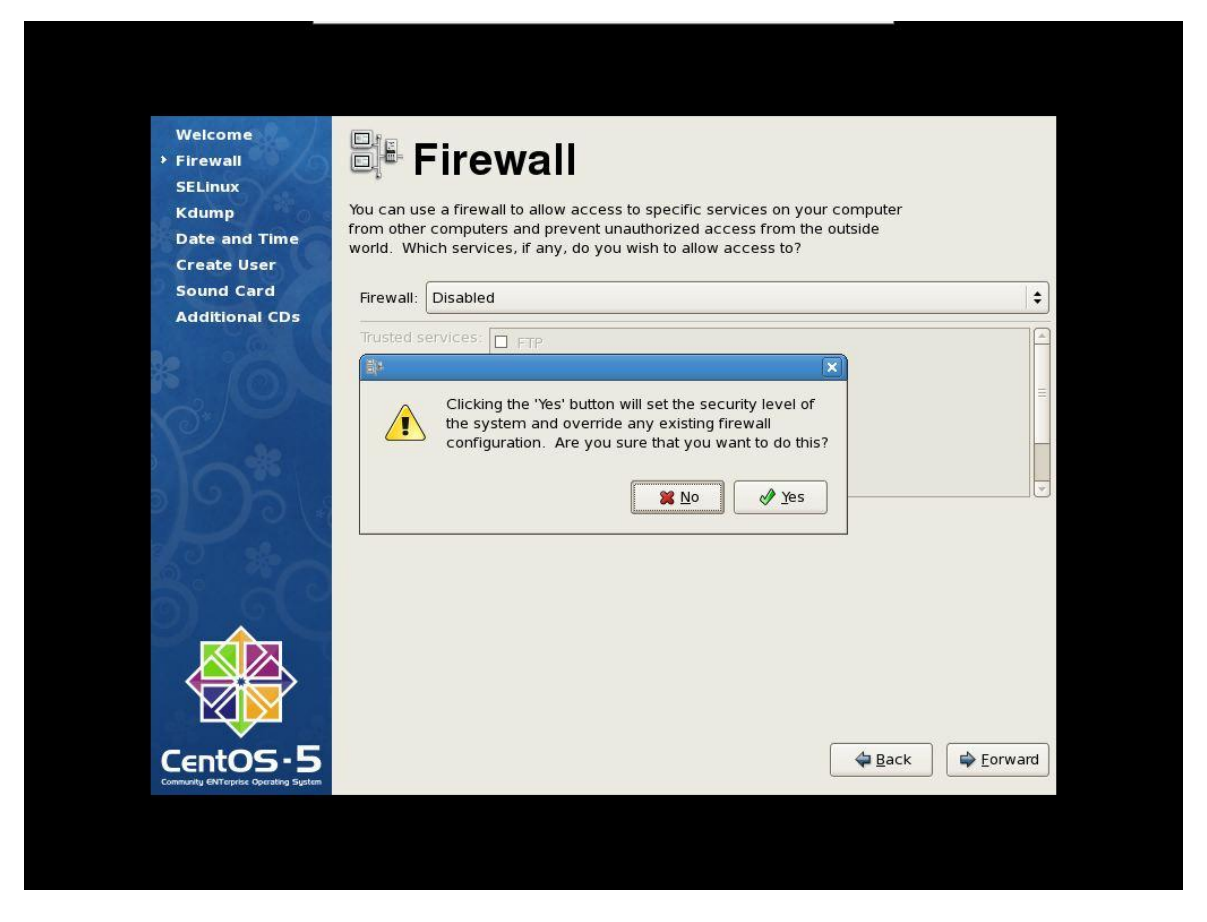

Step 24: Set Firewall to *disabled* to turn it off. If you decide to turn it on, please make sure all the necessary ports are opened. Click *Forward* to continue and the following screen will appear.

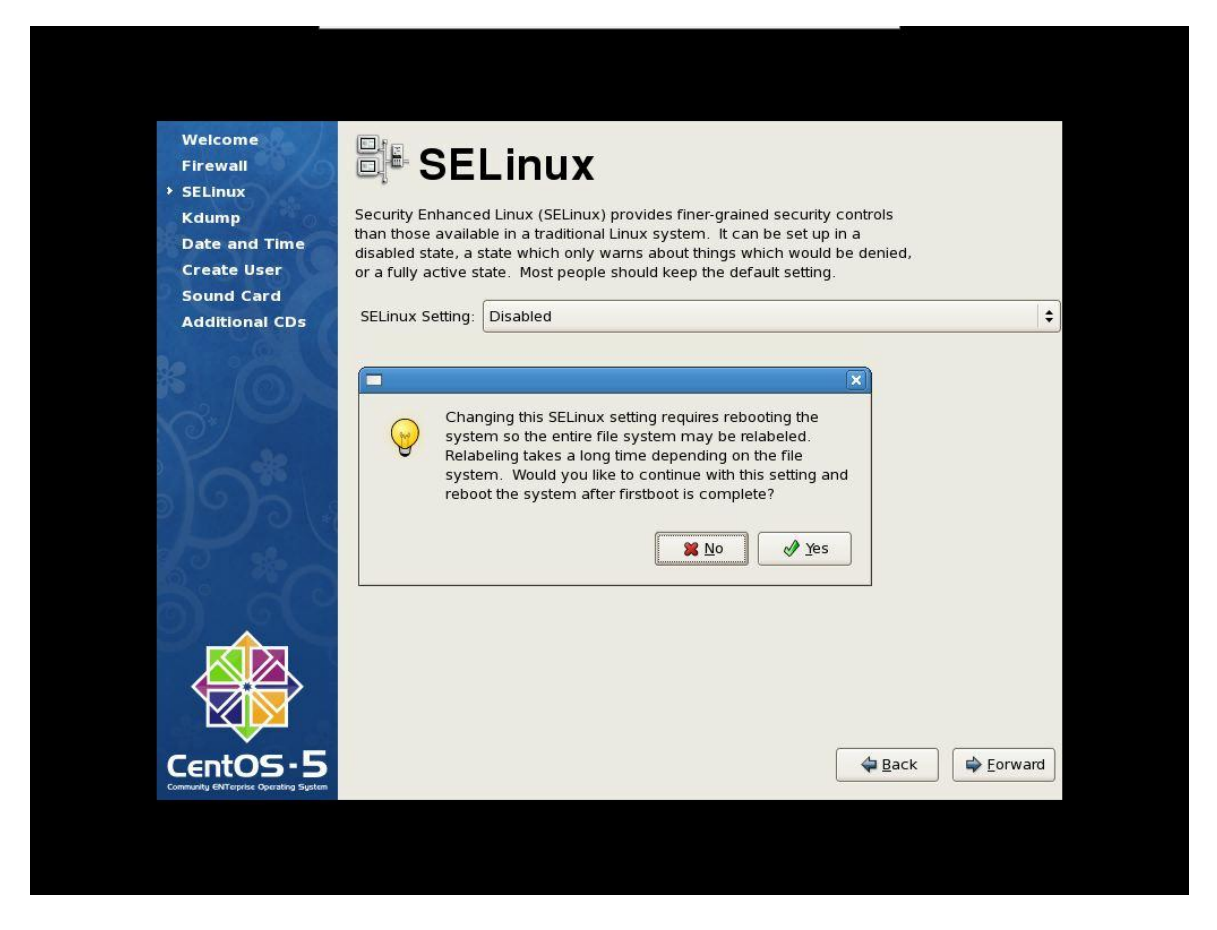

Step 25: Set SElinux setting to disabled to turn it off. Click *Forward* to continue and the following screen will appear.

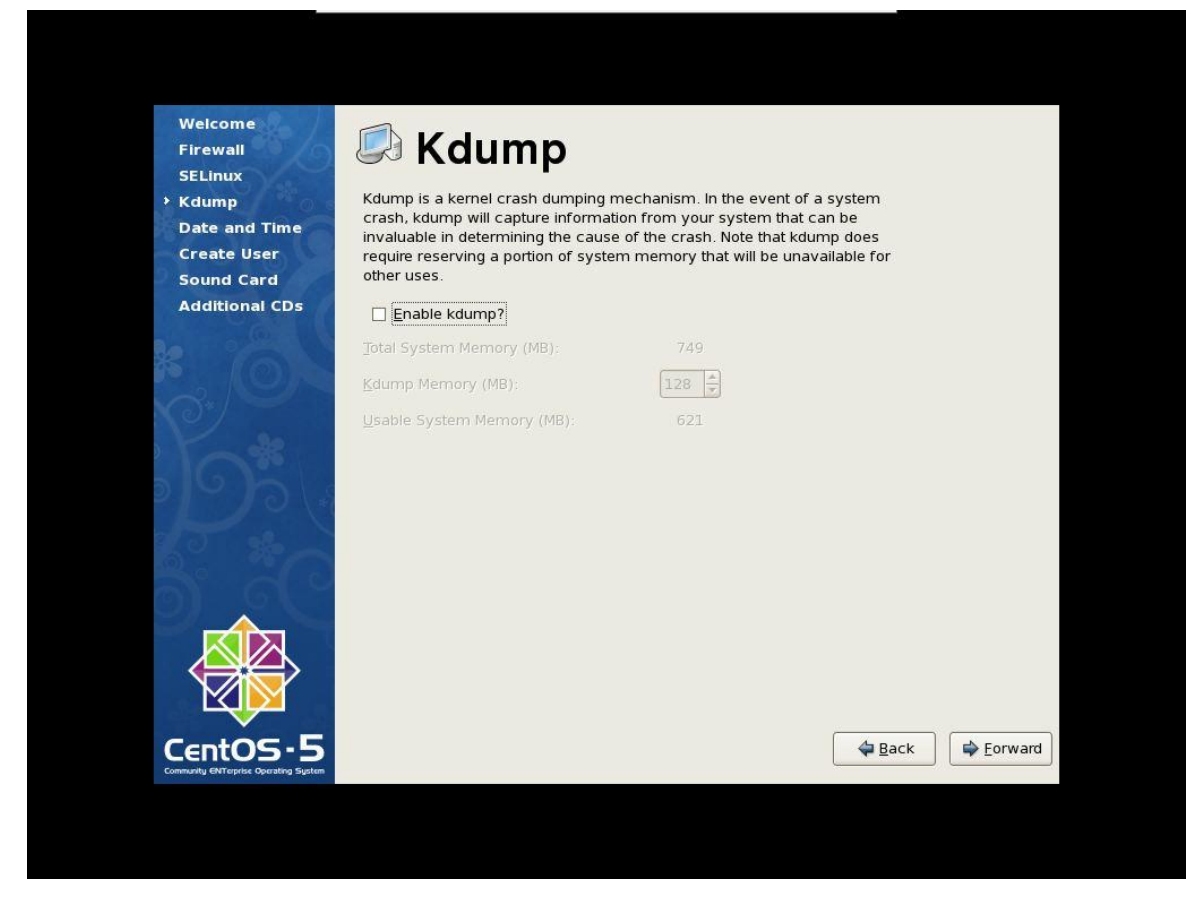

Step 26: Click *Forward* to continue and the following screen will appear.

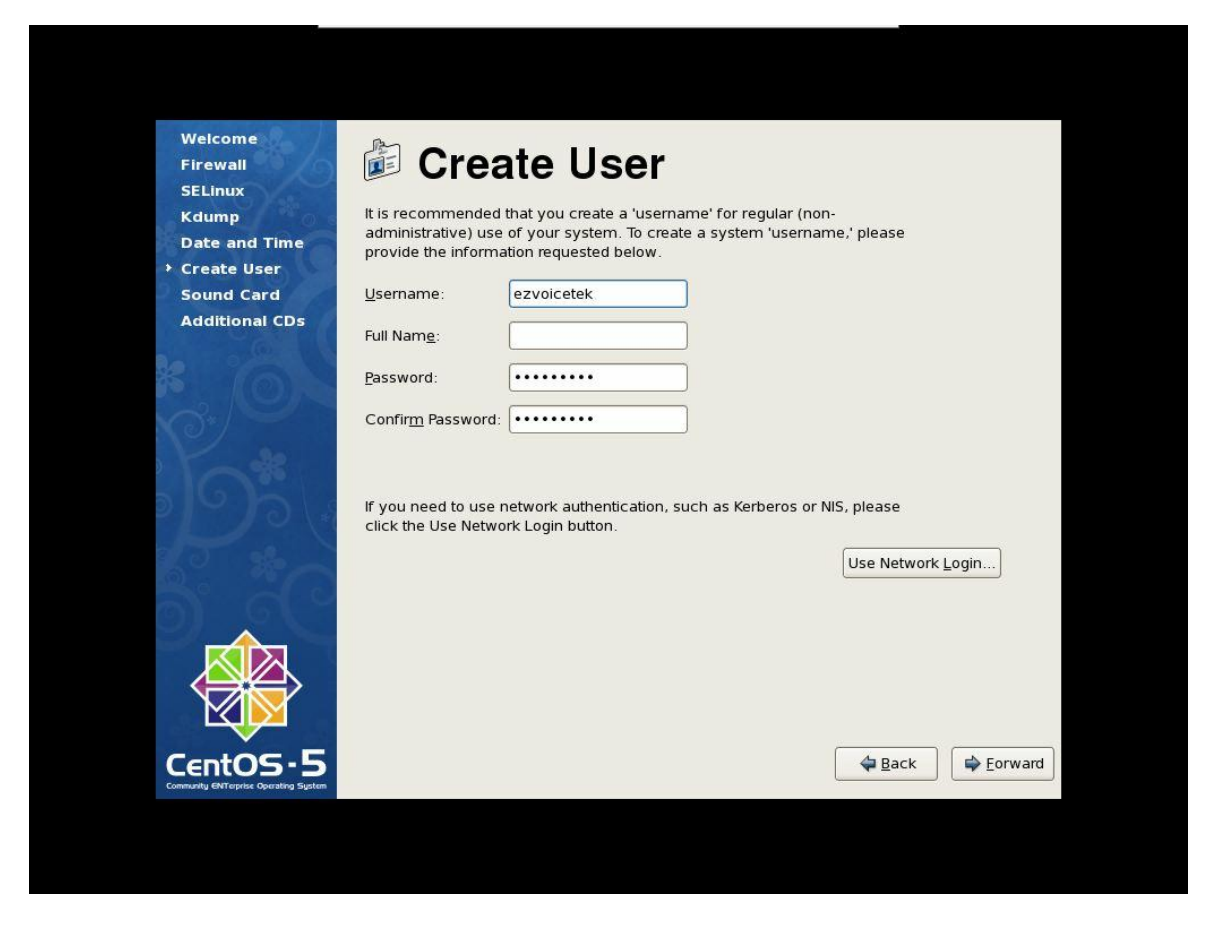

Step 27: Create another normal user by input username and password. Click *Forward* to continue and the following screen will appear.

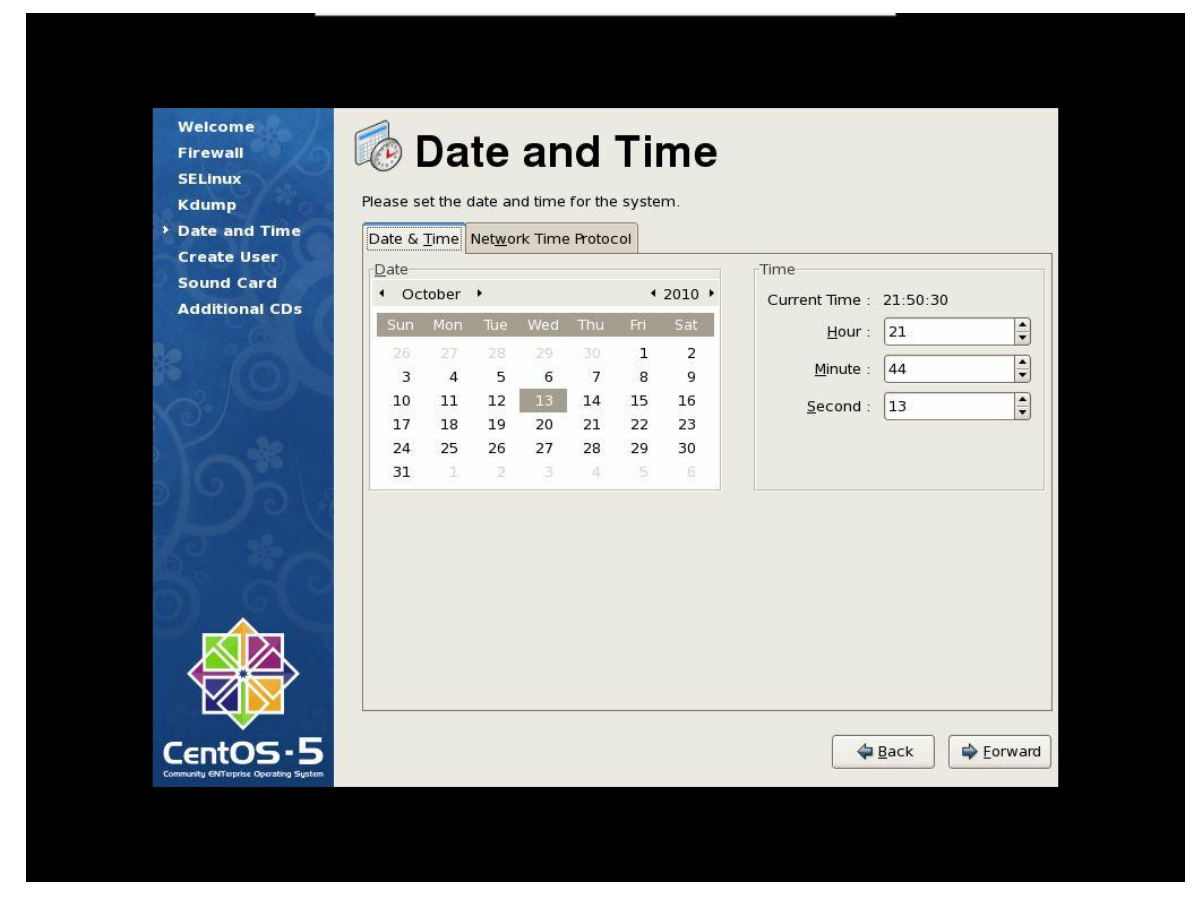

Step 28: Set the current date/time and set NTP server based on your network environment. Click *Forward* to continue and the following screen will appear.

| Firewall<br>SELinux                                            |                                                                                                    |        |
|----------------------------------------------------------------|----------------------------------------------------------------------------------------------------|--------|
| Date and Time<br>Create User<br>> Sound Card<br>Additional CDs | Click the "Play" button to hear a sample sound. You should hear a series of three sounds. The first sound will be in the right channel, the second sound will be in the left channel, and the third sound will be in the center. The following audio device was detected. |        |
|                                                                | Selected card<br>Vendor: Ensoniq<br>Model: ES1371 [AudioPCI-97]<br>Module: snd-ens1371<br>Sound test<br>D D Stopped Repeat<br>Volume settings<br>Q Q                                                                                                    |        |
| CentOS-5                                                       | Device settings<br>PCM device ES1371 DAC2/ADC 💠                                                                                                    | prward |

Step 29: Verify your audio device here if it is existed. Click *Forward* to continue and the following screen will appear.

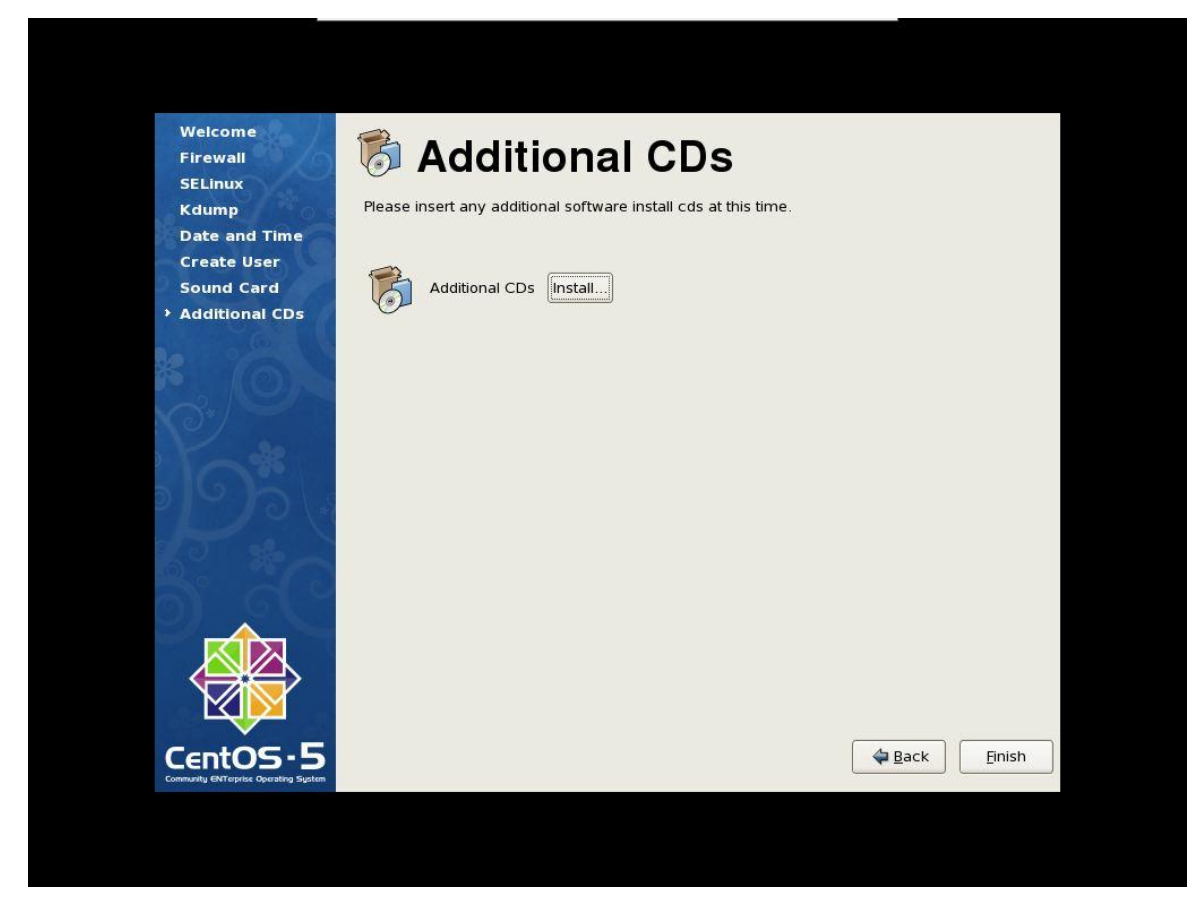

Step 30: Click *Finish* to complete the installation. The system will reboot automatically.

#### 1.2 CentOS Post Setup

After the installation of CentOS, the following login screen will appear.

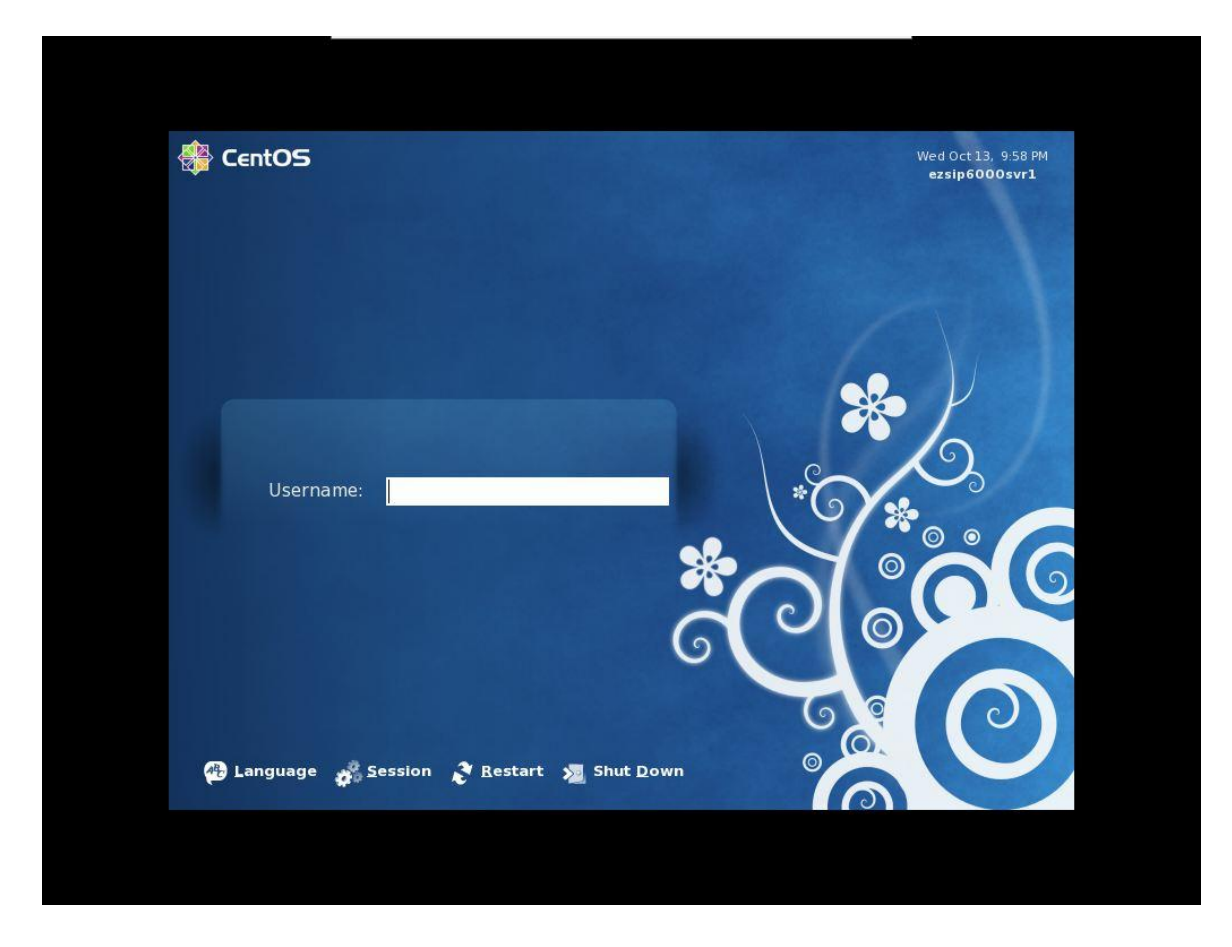

Step 1: Login the system by using Username "root" and the root password you created. After success login, the following screen will appear.

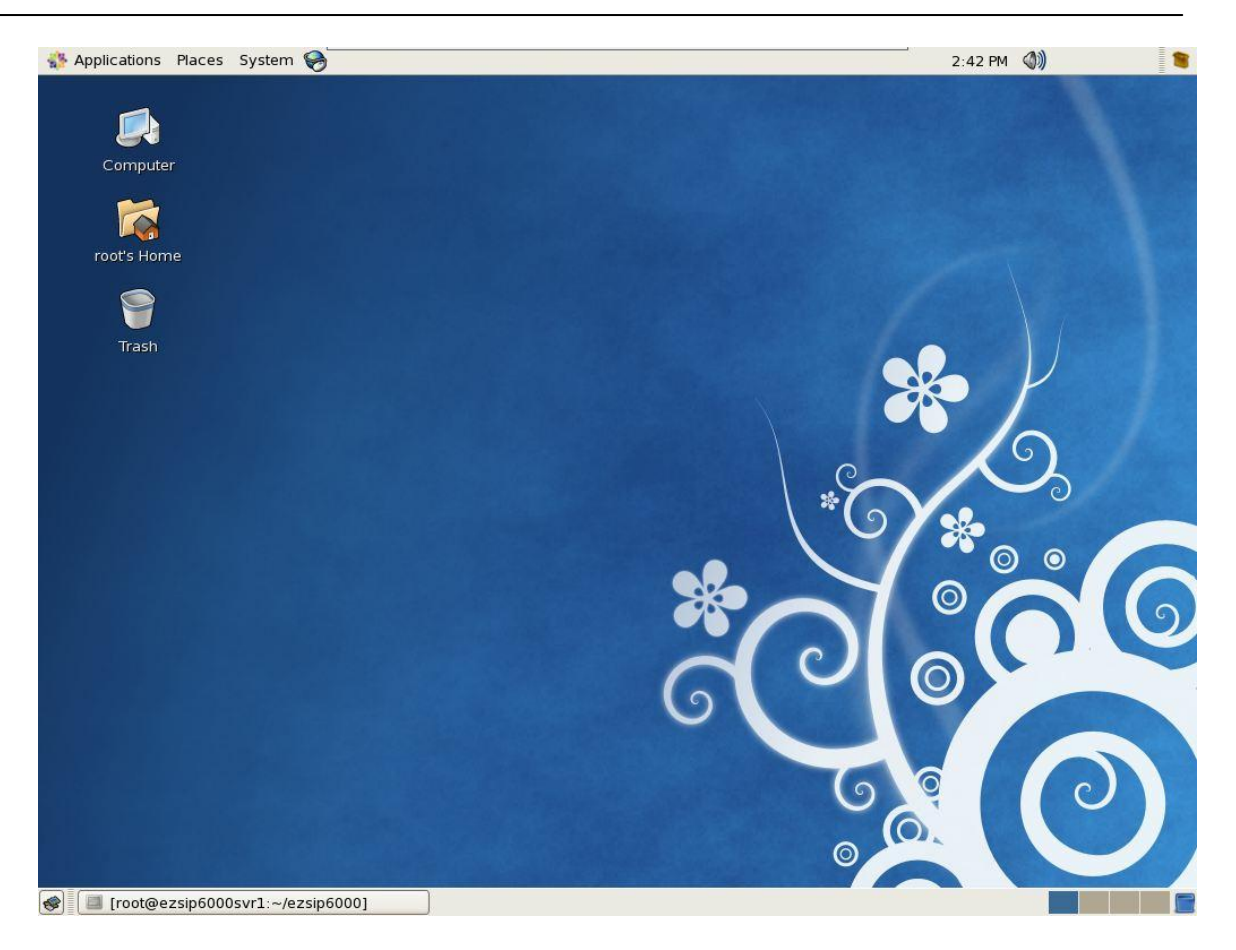

Step 2: Verify and add the host name to /etc/hosts. The following is an example of / etc/hosts which server's host name is "ezsip6000svr1" and IP address assigned is "192.168.17.10". You can use vi or editor to change it.

# Do not remove the following line, or various programs
# that require network functionality will fail.
127.0.0.1 localhost
::1 localhost6
192.168.17.10 ezsip6000svr1

It must be done in order to make the mysql secure.

Step 3: Click **System -> Server Settings -> Services** as follows to change the default service setting.

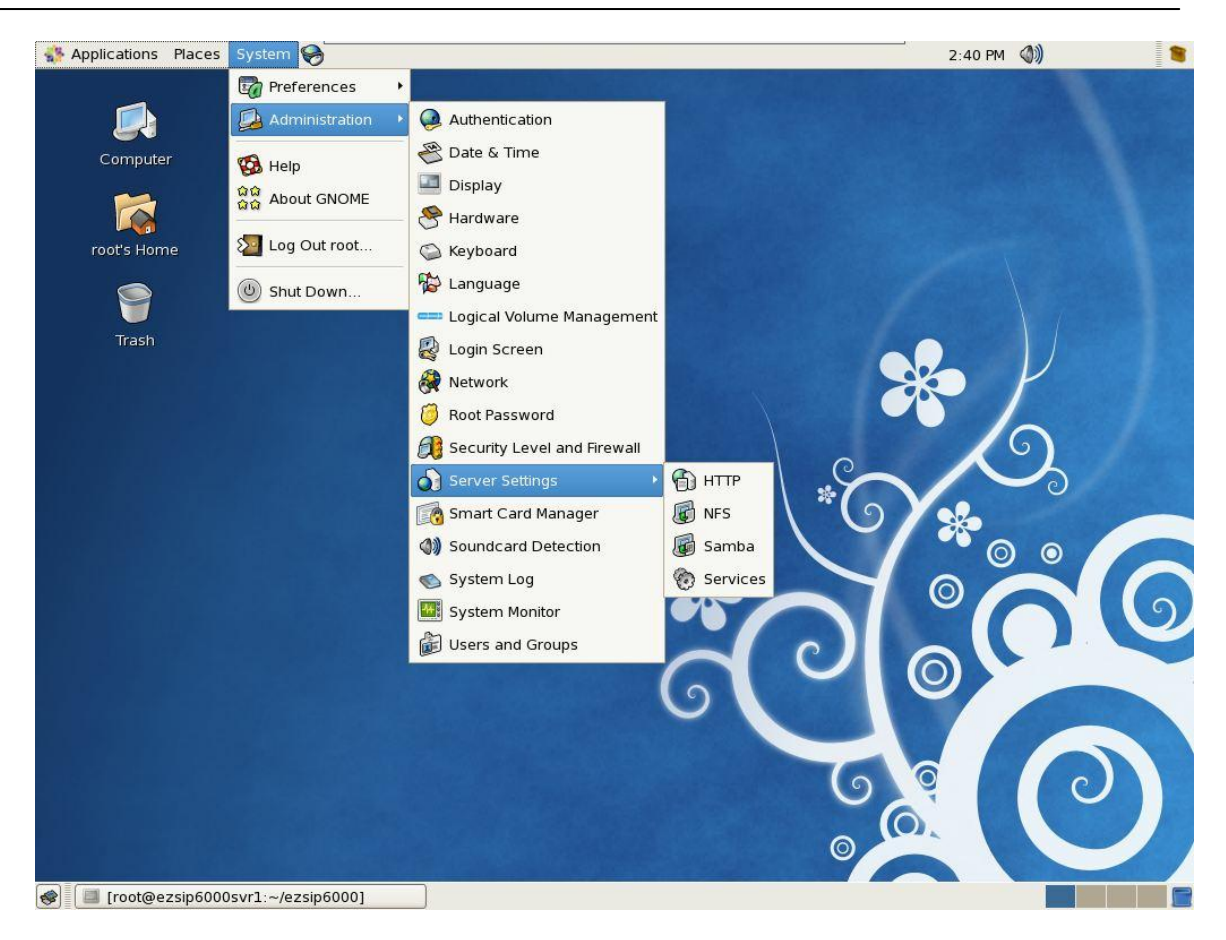

Step 4: It is recommended to turn off those services you don't need. The following is the example and recommended to turn off *sendmail* service by uncheck it. Otherwise the booting might take long time to get into Linux. Click *Save* to save it.

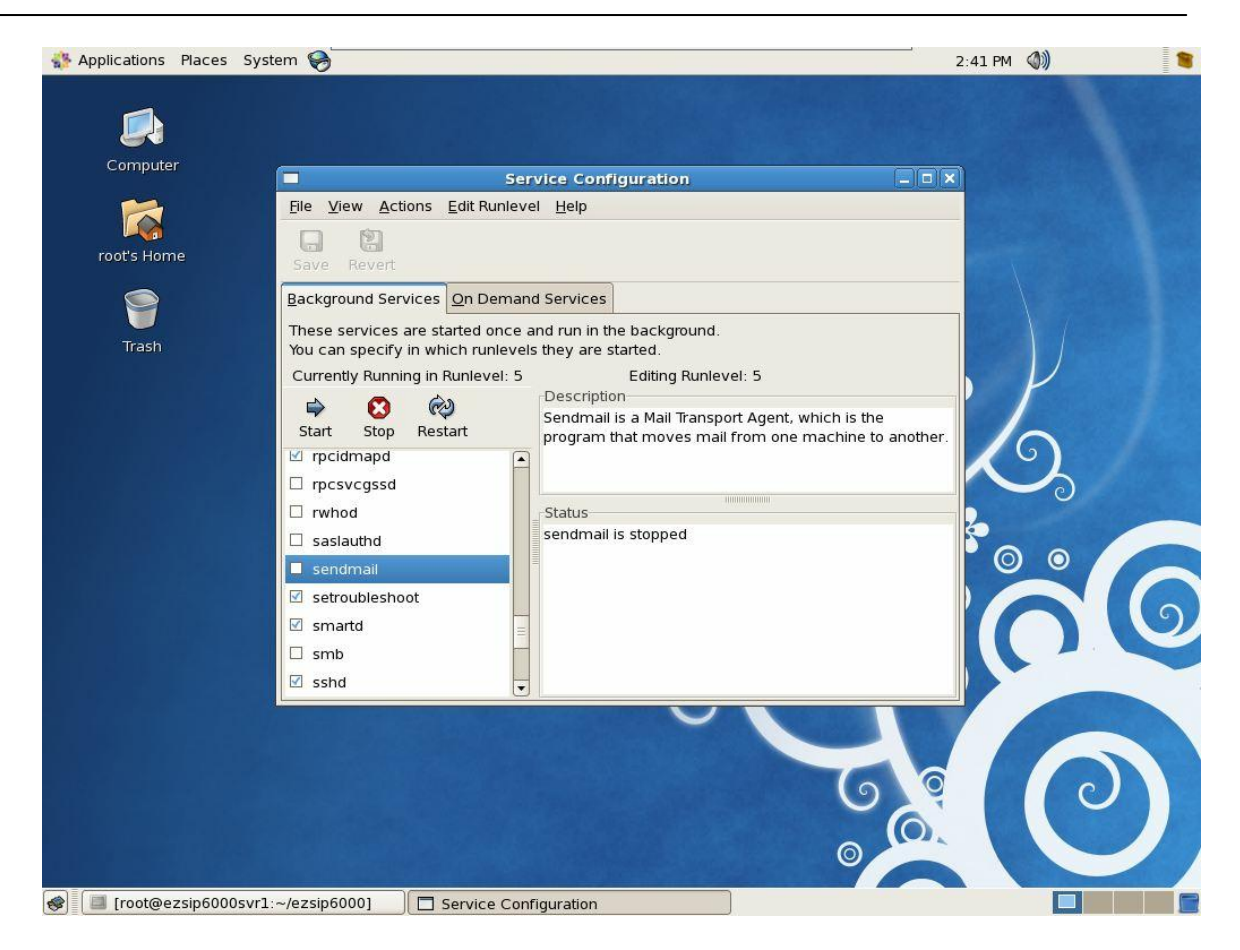

Step 5: If your network is connected to Internet, you should see the **Updates Available** popup in the right upper corner as follows. If you don't see it, please check your network connections. It is recommended to update to the newest Linux patch for security reason.

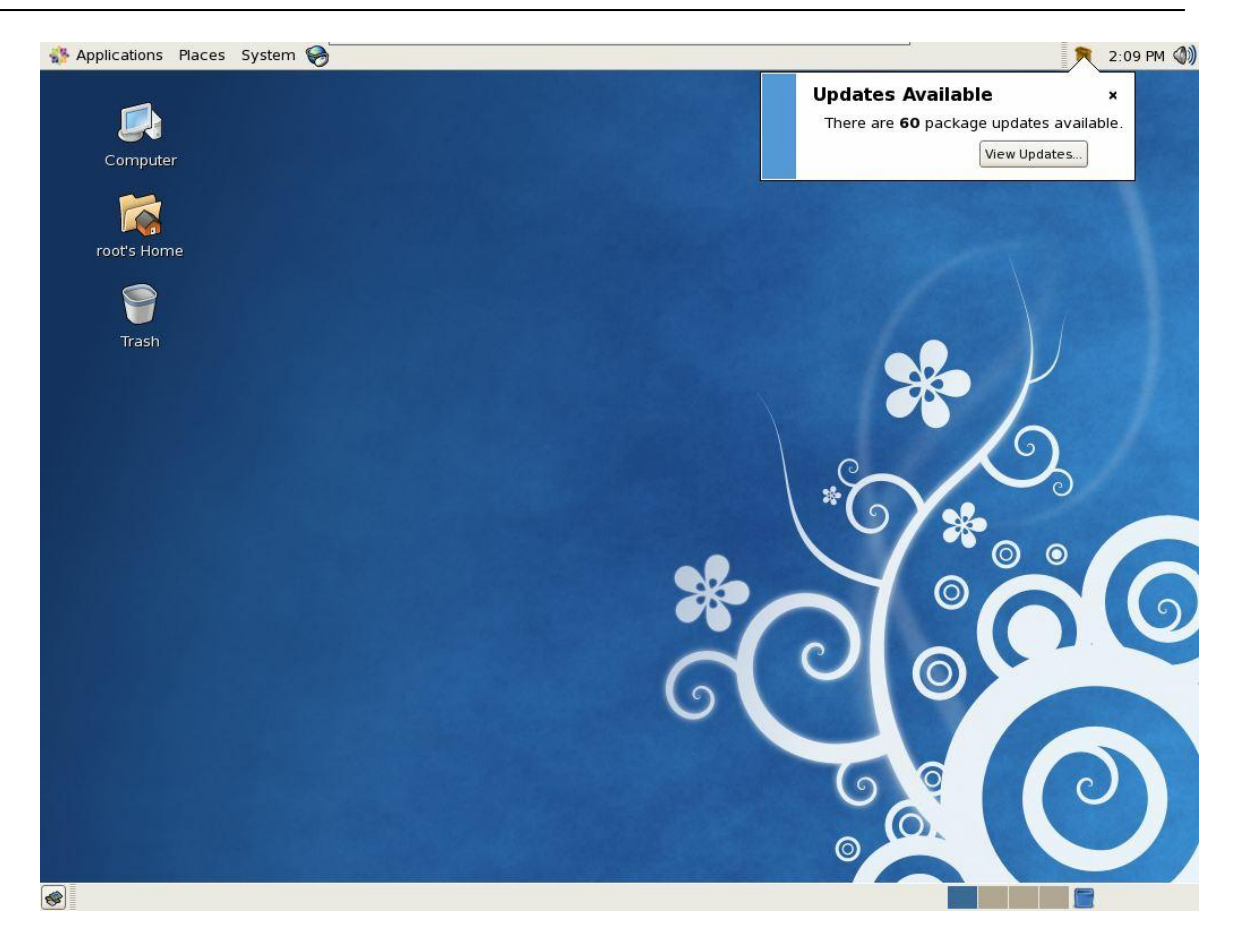

Step 6: In the above picture, you can see there are more than 60 patches required to be updated. Click *View Update* and the following screen will appear.

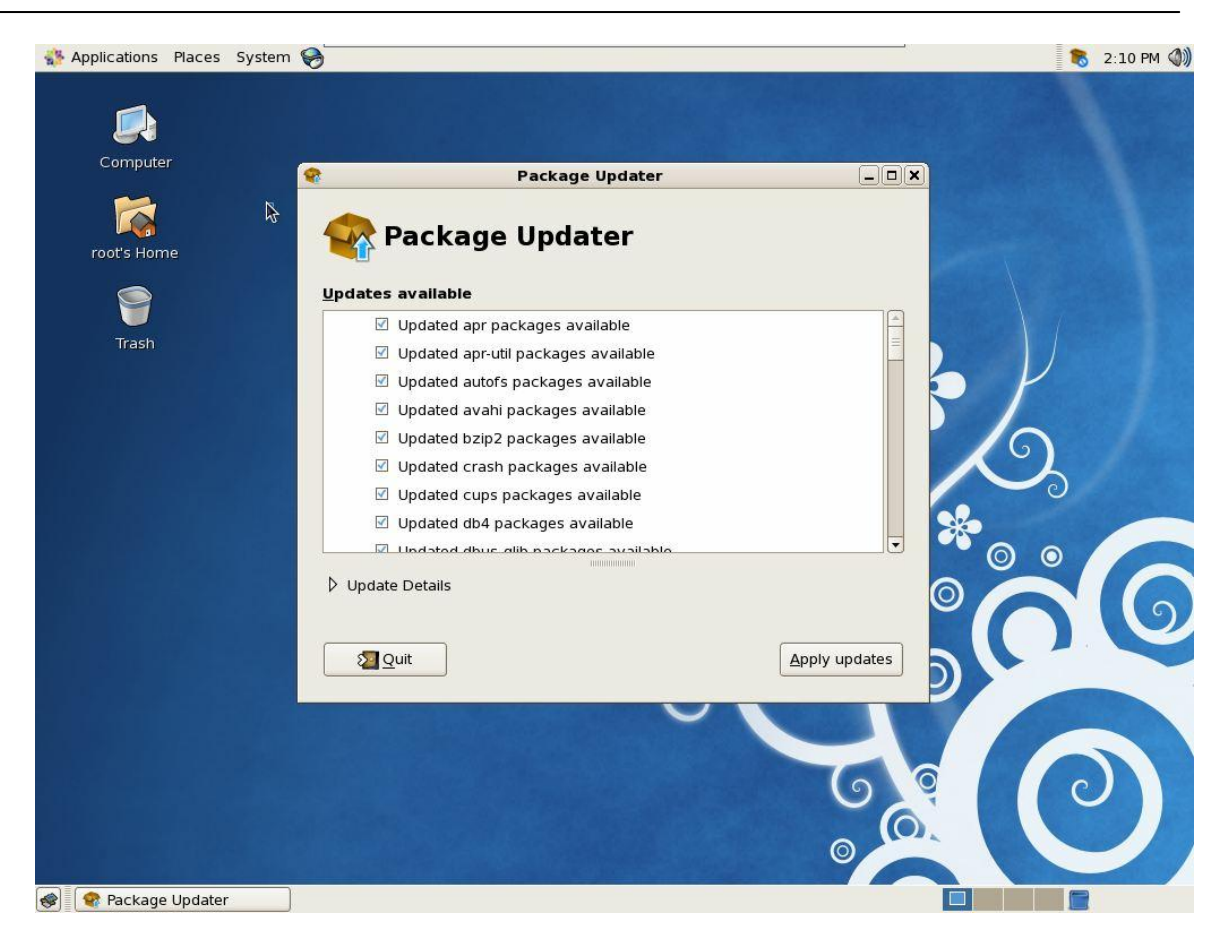

Step 7: Click Apply updates and the following screen will appear.

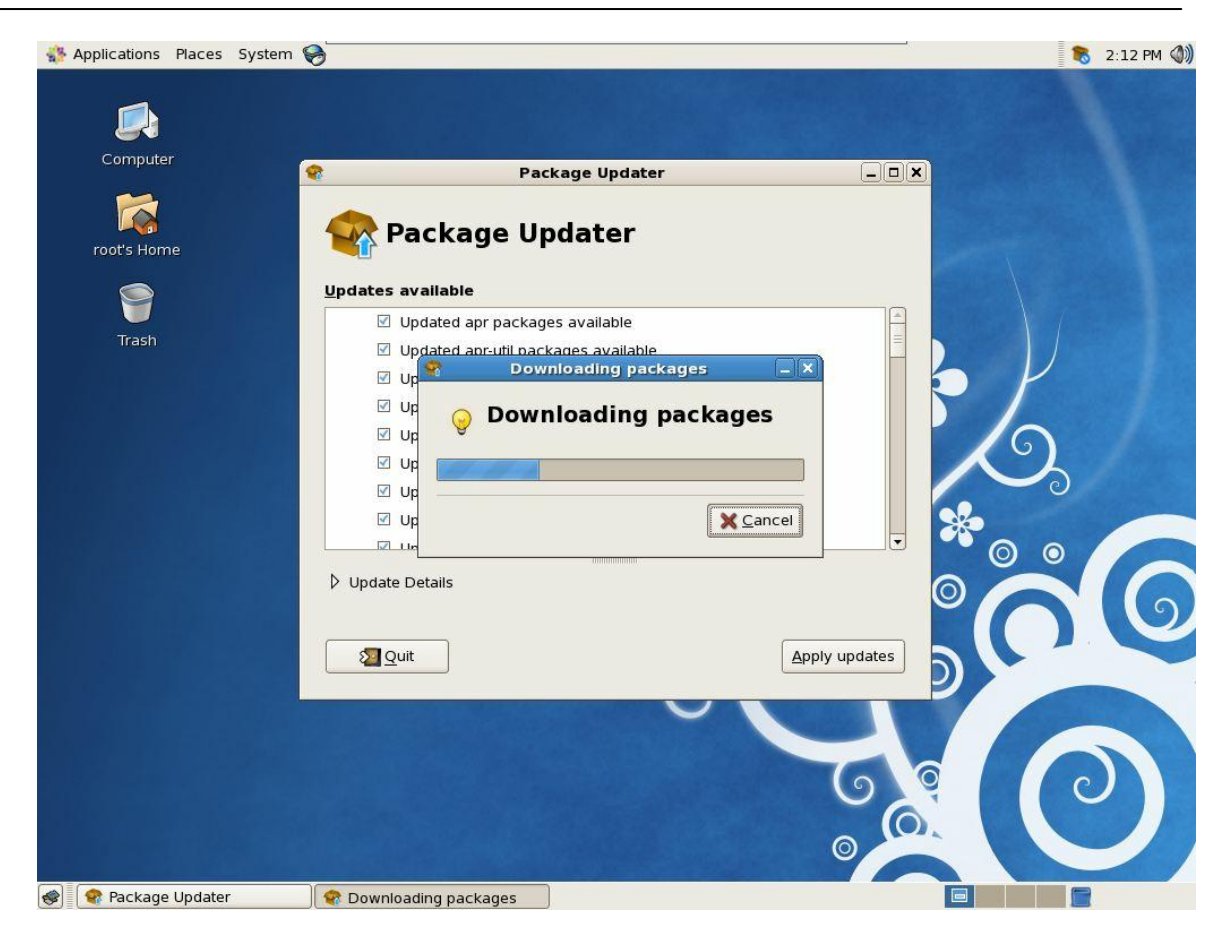

Step 8: You can go to have a coffee and wait the update complete. The following screen will appear.

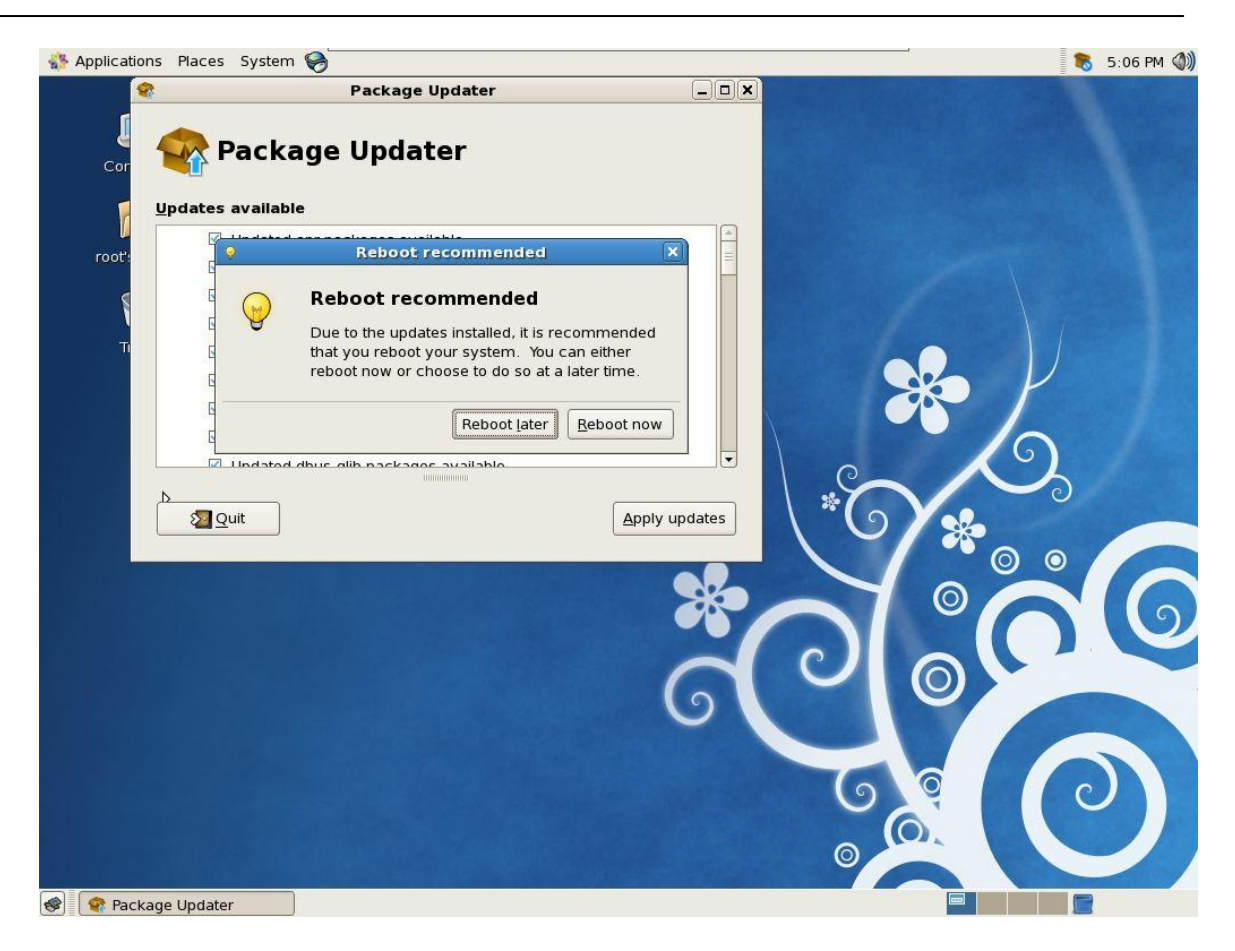

Step 9: Click *Reboot Now* to reboot the server. And then re-login to the system by using the root account.

### 2 RHEL 6 (CentOS 6) Linux Installation

This is a tutorial for installing Centos on a server machine. For advance RHEL 6 user, this chapter can be skipped. Please note that MYSQL is a must to be installed before you can do the installation.

Step 1: Insert RHEL 6 or CentOS 6 DVD into server CDROM and power on the server. The following screen will appear.

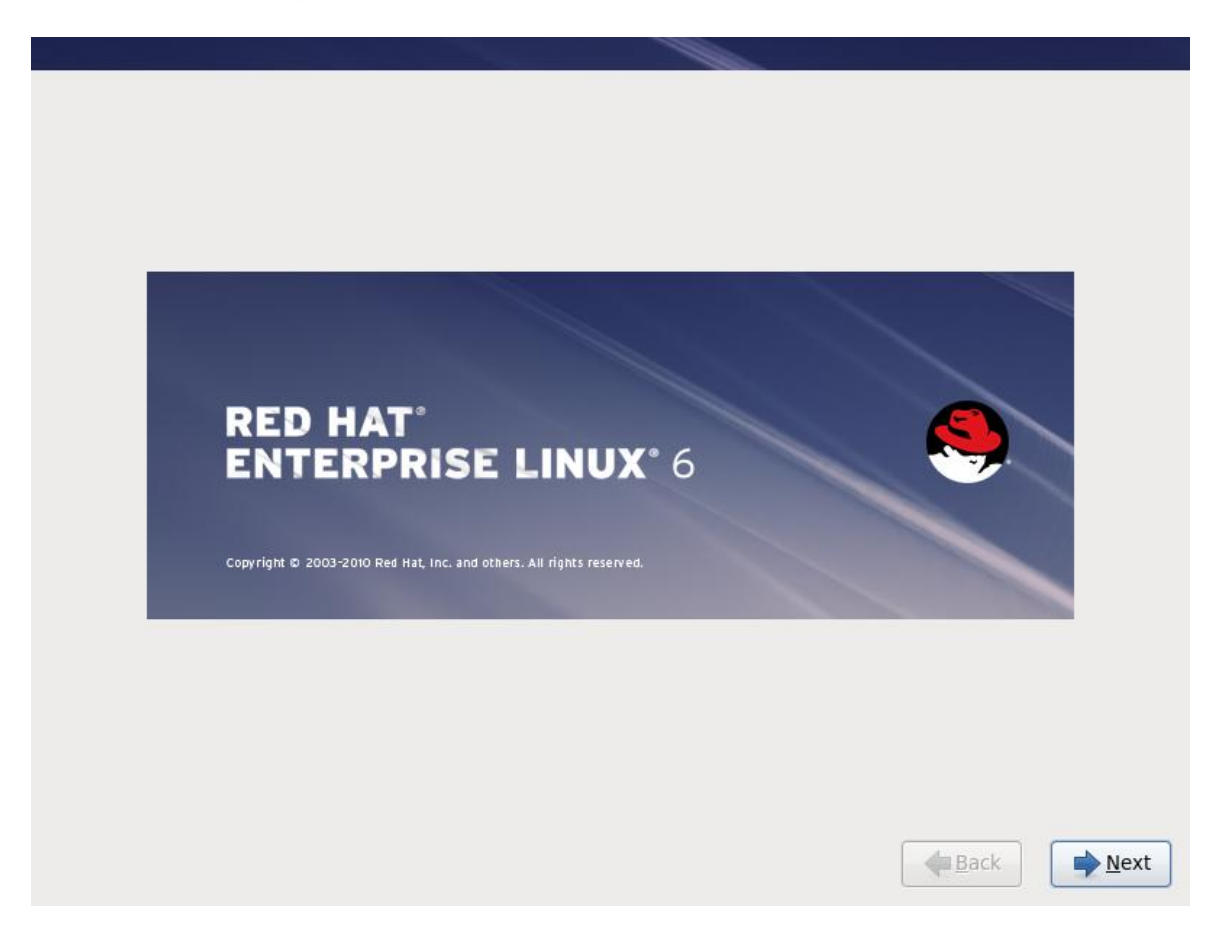

Step 2: Press Next key to start the installation. The following screen will appear,

| Bulgarian (Български)          |  |
|--------------------------------|--|
| Catalan (Català)               |  |
| Chinese(Simplified) (中文(简体))   |  |
| Chinese(Traditional) (中文(正體 )) |  |
| Croatian (Hrvatski)            |  |
| Czech (Čeština)                |  |
| Danish (Dansk)                 |  |
| Dutch (Nederlands)             |  |
| English (English)              |  |
| Estonian (eesti keel)          |  |
| Finnish (suomi)                |  |
| French (Français)              |  |
| German (Deutsch)               |  |
| Greek (Ελληνικά)               |  |
| Gujarati (ગુજરાતી)             |  |
| Hebrew (עברית)                 |  |
| Hindi (हिन्दी)                 |  |

Step 3: Select the language you are preferred. In our case, we select *English* language and click *Next* to continue. The following screen will appear.

| Romanian              |  |
|-----------------------|--|
| Russian               |  |
| Serbian               |  |
| Serbian (latin)       |  |
| Slovak (qwerty)       |  |
| Slovenian             |  |
| Spanish               |  |
| Swedish               |  |
| Swiss French          |  |
| Swiss French (latin1) |  |
| Swiss German          |  |
| Swiss German (latin1) |  |
| Turkish               |  |
| U.S. English          |  |
| U.S. International    |  |
| Ukrainian             |  |
| United Kingdom        |  |

Step 4: Select the *Keyboard* type (in this case, we use U.S. English) and click *Next* to continue. The following screen will appear.

| Please name this computer. The hostname identifies the computer on a network. |              |                |
|-------------------------------------------------------------------------------|--------------|----------------|
| Hostname: rhel-3                                                              |              |                |
|                                                                               |              |                |
|                                                                               |              |                |
|                                                                               |              |                |
| Configure Network                                                             |              |                |
|                                                                               | <b>B</b> ack | ▶ <u>N</u> ext |

Step 5: Input the host name for the server and click "*Configure Network*" to continue. The following screen will appear.

| Please name this cor<br>hostname identifies t<br>network.<br>Hostname: rhel-3 | nputer. The<br>he computer on a    | ork Connections                            |                                  |                |
|-------------------------------------------------------------------------------|------------------------------------|--------------------------------------------|----------------------------------|----------------|
|                                                                               | Wired Wireless Mame<br>System eth0 | Mobile Broadband 🔇 N<br>Last Used<br>never | VPN DSL<br>Add<br>Edit<br>Delete |                |
| Configure Network                                                             |                                    |                                            | <u>C</u> lose                    | ▶ <u>N</u> ext |

Step 6: Select the *Ethernet Interface* and *Edit* to configure the IP address.

| ostname identifies |                          | Editing System (    | eth0            |                  | 4  |
|--------------------|--------------------------|---------------------|-----------------|------------------|----|
| Cor                | nection <u>n</u> ame:    | System eth0         |                 |                  |    |
| rhel-3             | Connect <u>a</u> utomat  | ically              |                 |                  |    |
| W                  | red 802.1x Secu          | rity IPv4 Settings  | IPv6 Settings   | ]                |    |
| <u>N</u>           | ethod: Manual            |                     |                 | \$               | SL |
| 4                  | ddresses                 |                     |                 |                  | P  |
|                    | Address                  | Netmask Gatewa      | у               | Add              |    |
|                    | 192.168.16.20            | 24 192.168          | 3.16.254        | Delete           |    |
|                    |                          | <u></u>             |                 |                  |    |
|                    | DNS servers:             | 168.95.1.1          |                 |                  |    |
|                    | Search domains:          | 168.95.192.1        |                 |                  | E  |
|                    | D <u>H</u> CP client ID: | e.                  |                 |                  |    |
| Network            | ☑ Require IPv4           | addressing for this | connection to o | complete<br>utes |    |

Step 7: Add the server *IP address* and *DNS servers* and click *Apply*. Click *Next* and the following screen will appear.

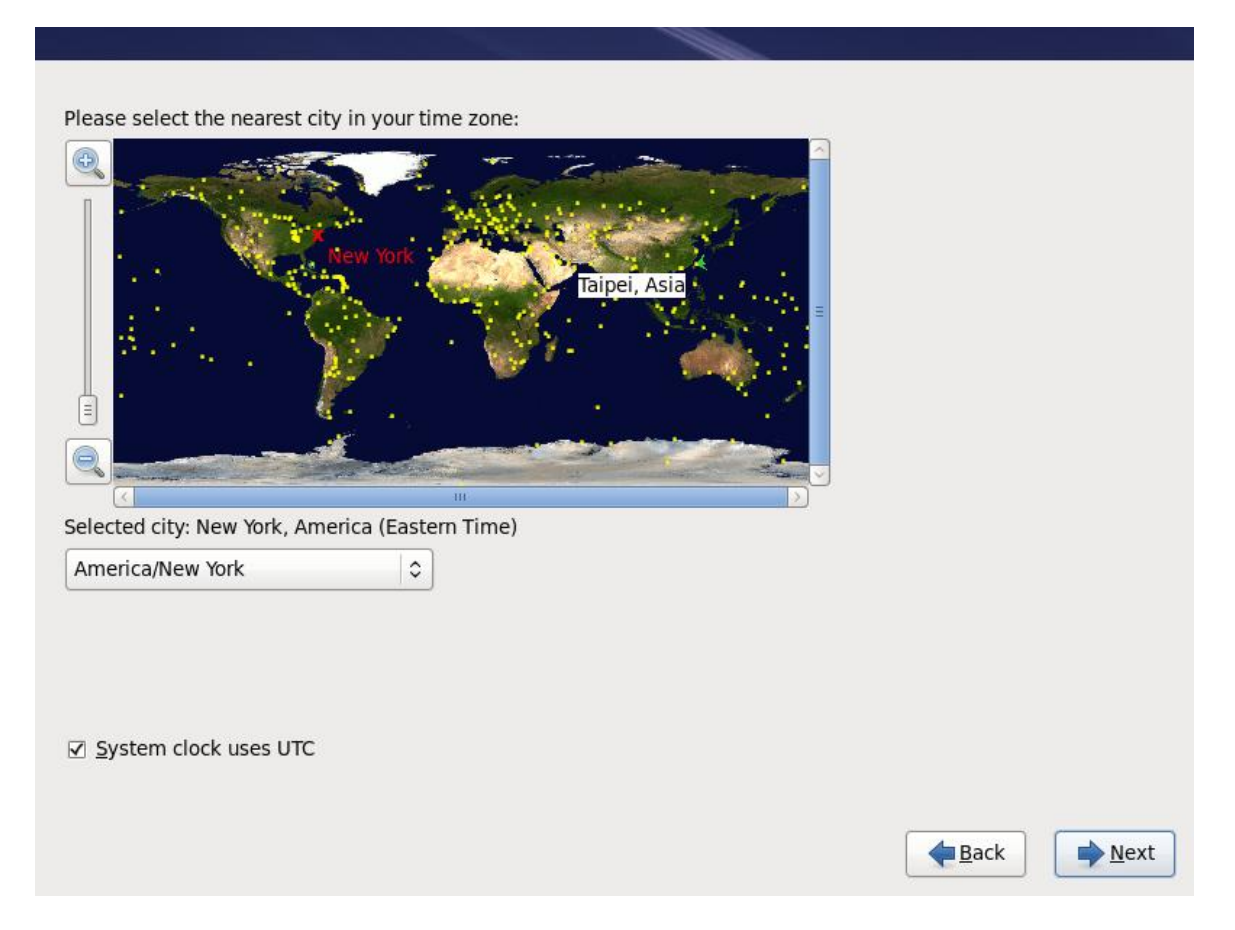

Step 8: Select the *time zone* your city is located. Click *Next* to continue the installation.

| The root account the system. Ente user. | is used for administering<br>r a password for the root |      |      |
|-----------------------------------------|--------------------------------------------------------|------|------|
| Root Password:                          | ••                                                     |      |      |
| Confirm:                                | ••                                                     |      |      |
|                                         |                                                        |      |      |
|                                         |                                                        |      |      |
|                                         |                                                        |      |      |
|                                         |                                                        |      |      |
|                                         |                                                        |      |      |
|                                         |                                                        |      |      |
|                                         |                                                        |      |      |
|                                         |                                                        |      |      |
|                                         |                                                        |      |      |
|                                         |                                                        |      |      |
|                                         |                                                        |      |      |
|                                         |                                                        |      |      |
|                                         |                                                        |      |      |
|                                         |                                                        |      |      |
|                                         |                                                        | Back | Next |
|                                         |                                                        |      |      |

Step 9: Enter the root password. Please don't use a strong password for security reason. Click *Next* and the following screen will appear.

| 0                                                                         |                                           | 12 |
|---------------------------------------------------------------------------|-------------------------------------------|----|
| O Database Server                                                         |                                           |    |
| O Web Server                                                              |                                           | =  |
| <ul> <li>Virtual Host</li> </ul>                                          |                                           | 1  |
| 🔿 Desktop                                                                 |                                           |    |
| <ul> <li>Software Development Workstation</li> </ul>                      |                                           |    |
| Minimal                                                                   |                                           | l. |
| lease select any additional repositories that y                           | ou want to use for software installation. |    |
| High Availability                                                         |                                           |    |
| □ Load Balancer                                                           |                                           | =  |
| Red Hat Enterprise Linux                                                  |                                           |    |
|                                                                           |                                           | ~  |
| + Add additional software repositories                                    | Modify repository                         |    |
|                                                                           |                                           |    |
|                                                                           |                                           |    |
| ou can further customize the software selectio                            | n now, or after install via the software  |    |
| ou can further customize the software selectio<br>nanagement application. | n now, or after install via the software  |    |

Step 10: Select *Basic Server* and *Customize Now* to customize the setting. Click *Next* and the following screen will appear.

| Base System                     | 🚔 🛛 🖻 🗖 Backup Client          |
|---------------------------------|--------------------------------|
| Servers                         | 🔘 🗹 Base                       |
| Web Services                    | 🔘 🗆 Compatibility libraries    |
| Databases                       | ☑ ☑ Console internet tools     |
| System Management               | 📱 湪 🗹 Debugging Tools          |
| Virtualization                  | 🖀 🗆 Dial-up Networking Support |
| Desktops                        | 🔒 🗆 Directory Client           |
| Applications                    | 🔘 🗆 FCoE Storage Client        |
| Development                     | Hardware monitoring utilities  |
| Enables the system to attach to | a network storage              |
| Enables the system to attach to | o network storage.             |
| Enables the system to attach to | o network storage.             |

Step 11: Uncheck the following components from **Base System**: Java System Network File System Client Click Servers and the following screen will appear.

| Base System                    | 🔤 🗆 Backup Server                                                        |
|--------------------------------|--------------------------------------------------------------------------|
| Servers                        | 🕂 🗍 🕀 CIFS file server                                                   |
| Neb Services                   | Directory Server                                                         |
| Databases                      | 🔯 🗆 E-mail server                                                        |
| System Management              | ■ FTP server                                                             |
| /irtualization                 | In the server Interver                                                   |
| Desktops                       | 💮 🗆 Network Infrastructure Server                                        |
| Applications                   | 💮 🗆 Network Storage Server                                               |
| Development                    | Print Server                                                             |
| Allows the system to act as a  | n FTP server.                                                            |
| Allows the system to act as an | n FTP server.                                                            |
| Allows the system to act as an | n FTP server.<br>Optional packages selected: 0 of 1                      |
| Allows the system to act as a  | n FTP server.<br>Optional packages selected: 0 of 1<br>Optional packages |

Step 12: Add the following components into **Servers modules**. • FTP Server

This is a recommendation only and you can select additional modules based on your requirements. Click *Database* and the following screen will appear.

| Base System<br>Servers<br>Web Services                                       | <ul> <li>✓ MySQL Database client</li> <li>✓ MySQL Database server</li> <li>✓ PostgreSQL Database client</li> </ul> |
|------------------------------------------------------------------------------|----------------------------------------------------------------------------------------------------|
| Databases<br>System Management<br>Virtualization<br>Desktops<br>Applications | PostgreSQL Database server                                                                                         |
| The MySQL SQL database server, a                                             | Ind associated packages.                                                                                           |
|                                                                              | Optional packages selected: 0 of 2<br>Optional packages                                                            |

Step 13: Select "*MySQL Database client*" and "*MySQL Database server*". It is a must to be selected.

Step 14: Click **Desktops** and add the following components into **Desktops**:

- Desktop
- Desktop Platform
- Fronts
- General Purpose Desktop
- General Administration Tools
- X windows System

Click *Next* to continue and following screen will appear.

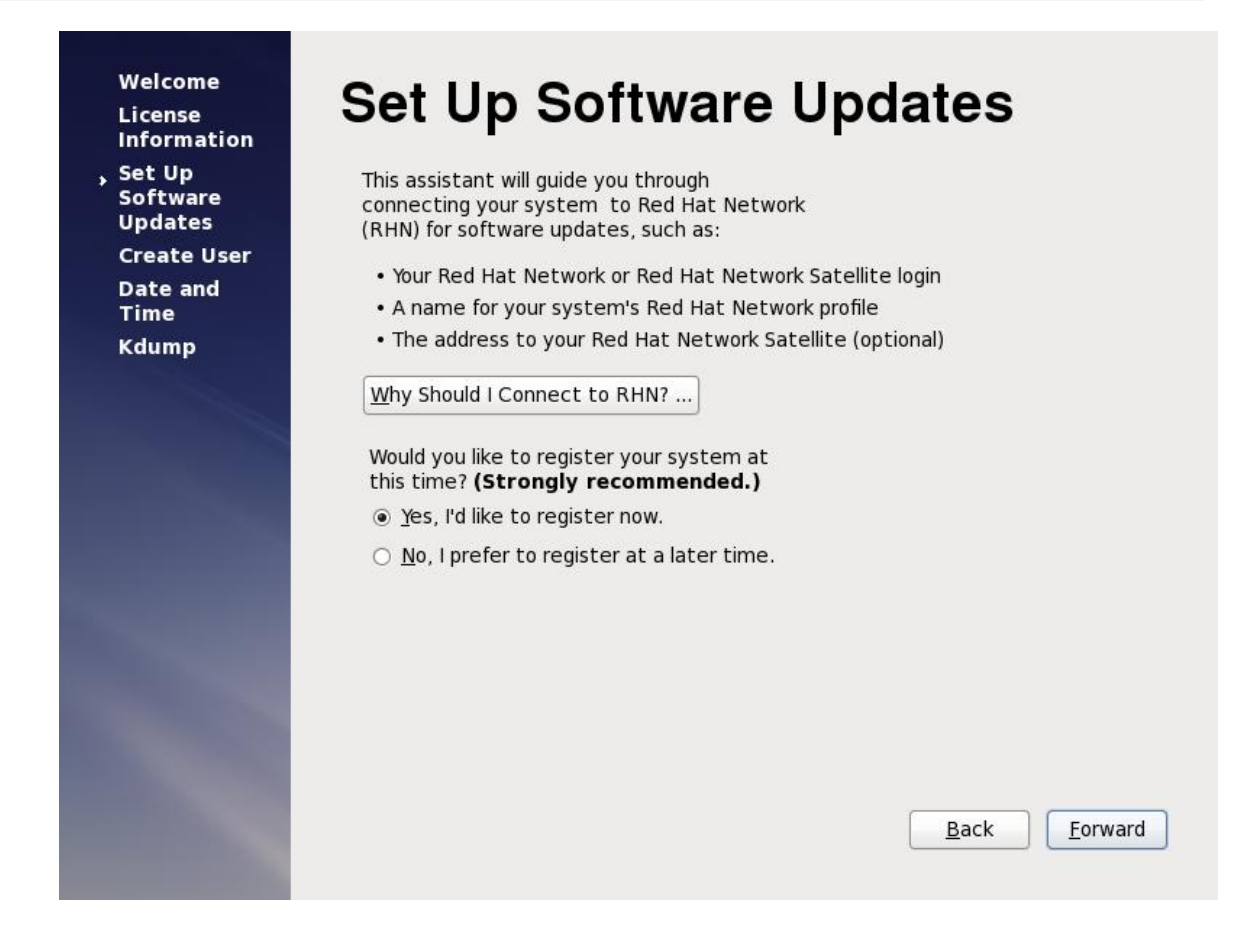

Step 15: Register to RedHat Network and click *Forward* to continue.

| Set Up<br>Software | You must create a 'username' for regular (non-administrative) use of your<br>system. To create a system 'username', please provide the information |
|--------------------|----------------------------------------------------------------------------------------------------|
| Updates            | requested below.                                                                                                    |
| Create User        | Username:                                                                                                    |
| Date and<br>Time   | Full Nam <u>e</u> :                                                                                                    |
| Kdump              | Password:                                                                                                    |
|                    | Confirm Password:                                                                                                    |
|                    | Use Network <u>L</u> ogin                                                                                                    |
|                    | If you need more control when creating the user (specifying home directory, and/or UID), please click the Advanced button.                         |
|                    | Advanced                                                                                                    |

Step 16: Create a regular user to enhance the security. Click *Forward* to continue the settings.

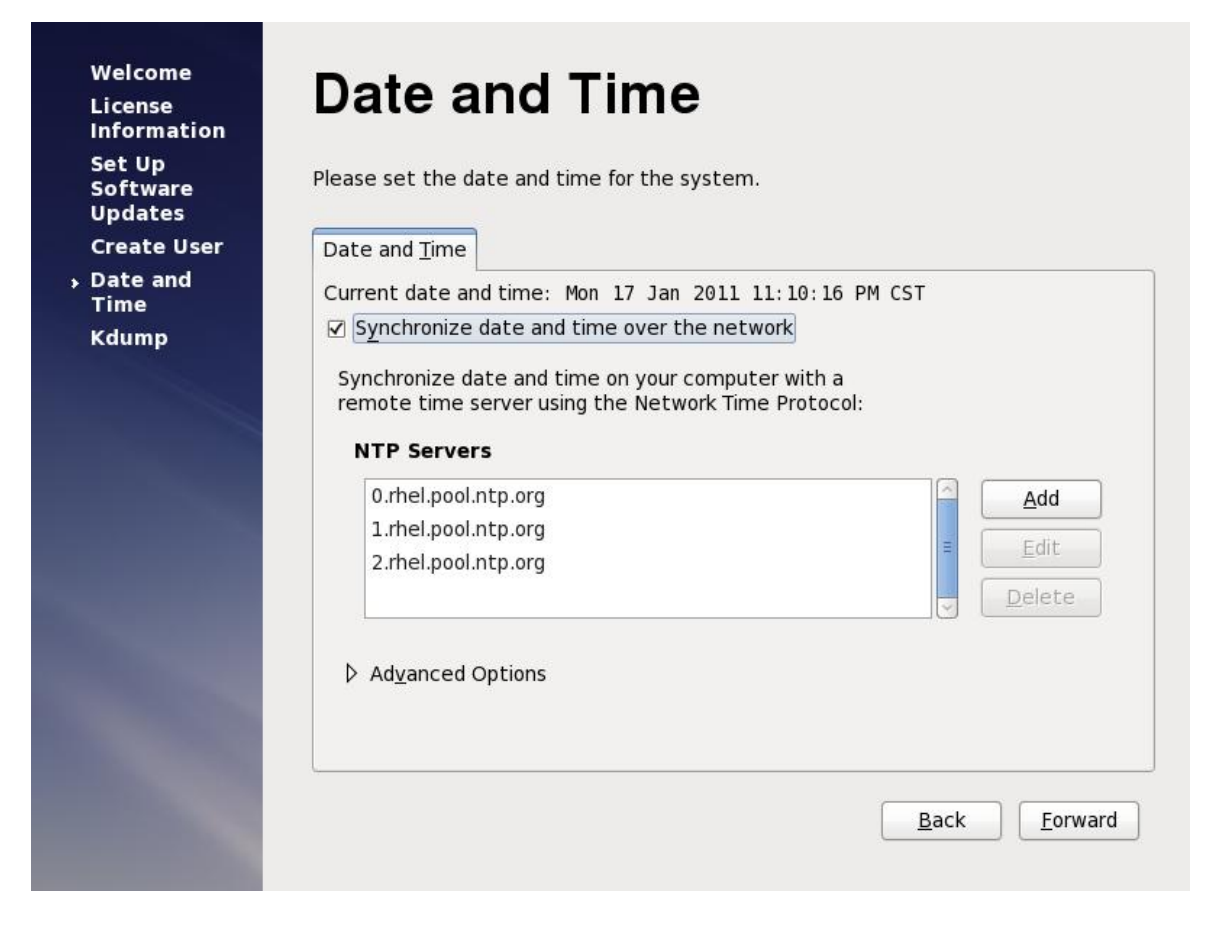

Step 17: Enable NTP time sync and click *Forward* until complete the server settings and reboot it.

## 3 EZPBX-2000 Installation

This chapter includes EZPBX-2000 installation procedure.

#### 3.1 Download and Install

Before you can start the installation after server CentOS installation, first you need to get the firmware form Ezvoicetek. It is a zipped file and you need to copy to the CentOS either by using ftp or file sharing.

#### STEP 1: Prepare the information need for installation.

Before you can start the installation, for a regular version (non-HA release), please prepare the following information for installation:

#### MYSQL root password: \_\_\_\_\_

For installing a HA version, you need to have the following information prepared:

| HA Server 1 Host Name:                            |
|---------------------------------------------------|
| HA Server 1 WAN IPV4 Address:                     |
| HA Server 1 LAN IPV4 Address:                     |
| HA Server 2 Host Name:                            |
| HA Server 2 WAN IPV4 Address:                     |
| HA Server 2 LAN IPV4 Address:                     |
| HA Linux (hacluster) Password:                    |
| HA Virtual IPV4 Address:                          |
| MYSQL Root Password:                              |
| MYSQL Replication Password:                       |
| <i>STEP 2:</i> un-compress it For non-HA version, |

unzip ezpbx2000.xxx.install.zip

For HA version, unzip ezpbx2000ha.xxx.install.zip

**STEP 2:** In the directory of you un-compress it, you should see the following two files:

Regular (non-HA version)

- ezpbx2000.xxx.bin

- installezpbx2000.sh

HA Version:

- ezpbx2000ha.xxx.bin

- installezpbx2000.sh

**STEP 3:** execute the installezpbx2000.sh as follows ./installezpbx2000.sh

**STEP 4:** follow the prompt and input the prepared information to complete the installation.

**STEP 5:** After success complete the installation, you should see the following:

\*\*\*\*\*\* Finished EZPBX-2000 IP-PBX installation \*\*\*\*\*\*\* (license.id) was crated in current directory... Please send the generated file (license.id) to sales @ezvoicetek.com for license.

Please get the license.id and send to Ezvoicetek for generating the required license.

**STEP 6:** reboot the server and login in the system by using *http://xxx.xxx.xxx.xxx.xxx: xxx:9200* 

#### 3.2 Startup Settings

Please refer to Administrative Guide to start the configuration.